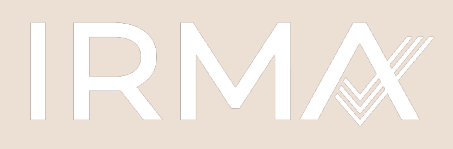

Initiative for Responsible Mining Assurance

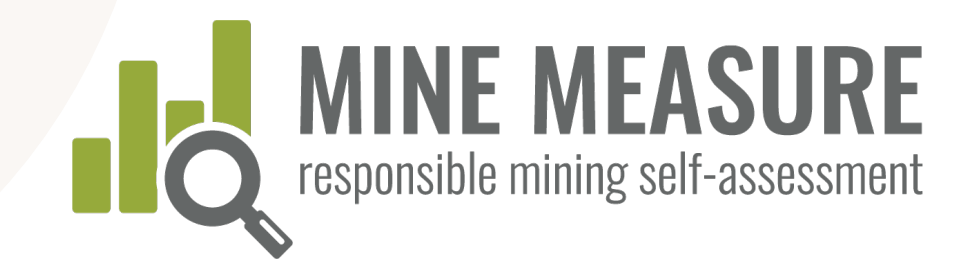

## Instruction Manual

## MINE MEASURE:

responsible mining self-assessment and audit preparation tool

February 2021

## Contents

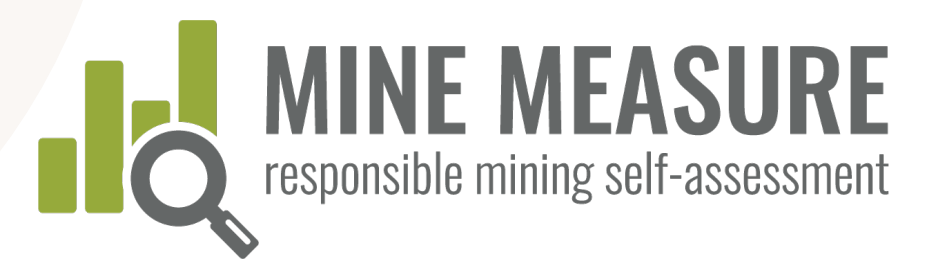

## IRMA system overview

- IRMA fundamentals
- Independent, 3<sup>rd</sup>-party verification
- Why use the Mine Measure tool?

## Getting started

- Setting up a mine site account
- Create a selfassessment
- Manage access to account (add users)
- Complete a mine site profile

#### Using the Tool

- Log in and start
- View summary page
- Rate your performance
- Add rationale
- Add evidence
- Send feedback to IRMA
- Share results with auditors

## Data summaries and reports

- View a fully summary of results
- View critical requirements
- Download summary
- View evidence
- Download evidence

### Contacts and more information

MEASURE

M I N E

# IRMA Fundamentals

## IRMA is a voluntary certification system **for large-scale mines**

### The IRMA Standard for Responsible Mining

- Best practice requirements on 26 topics – a comprehensive and rigorous mining standard
- Standard was developed through a robust multistakeholder process

# 2. A third-party, independent assurance system

- Auditors external to the mining company evaluate whether a mine is meeting the IRMA requirements
- The audits include site visits and input from rights holders, mine workers and stakeholders

IRMA FUNDAMENTALS

- Worker health and
- Community health and safety
- Conflict-affected and high-risk areas

Responsibility

 Security arrangements

Social

Labor rights

safety

- Cultural heritage . protection
- Artisinal and smallscale mining (ASM)

#### Environmental Responsibility

- Water management
- Waste (tailings) management
- Air quality
- Greenhouse gas emissions
- Noise management .
- Biodiversity, ecosystem services and protected areas
- Cyanide management
- Mercury management

## IRMA Standard for **Responsible Mining**

Comprehensive coverage of mining issues – 26 chapters grouped under four principles

#### **Business** Integrity

- Legal compliance
- Stakeholder engagement
- Human rights due diligence
- Stakeholder complaints mechanism
- Revenue and payments transparency / anti-corruption

Env. and social impact

**Planning for** 

**Positive Legacies** 

- assessment and management
- Free. Prior and Informed Consent
- Community Support and Benefits
- Resettlement
- Emergency Preparedness and Response

reclamation and closure

- Planning and financing

## IRMA Governance

IRMA is led by a multi-sector Board, using an equitable governance model (i.e., each sector has the same voting rights).

| Mining<br>Companies | Purchasing<br>Companies | NGOs                  | Organized<br>Labor          | Affected<br>Communities                                                    | Investors and<br>Finance*                                                                 |
|---------------------|-------------------------|-----------------------|-----------------------------|----------------------------------------------------------------------------|-------------------------------------------------------------------------------------------|
| Anglo<br>American   | Tiffany & Co            | Earthworks            | United<br>Steelworkers      | First Nations<br>Advocating<br>Responsible<br>Mining<br>(Canada)           | *This<br>constituency<br>was added in<br>2020 and board<br>members are<br>currently being |
| ArcelorMittal       | Microsoft               | Human<br>Rights Watch | IndustriALL<br>Global Union | Mining<br>Affected<br>Communities<br>United in<br>Action (South<br>Africa) | considered.                                                                               |

## System Fundamentals

For industrialscale mines

Mines anywhere on the planet can participate

#### Applies to all mined materials

Except energy fuels such as uranium, thermal coal, oil sands, oil and gas Assessment at the mine site level

Companies aren't certified, but can put all of their mines into the system if they choose

#### Certification at the best practice level

But mines at any performance level can participate, and show continuing improvement over time

IRMA FUNDAMENTALS

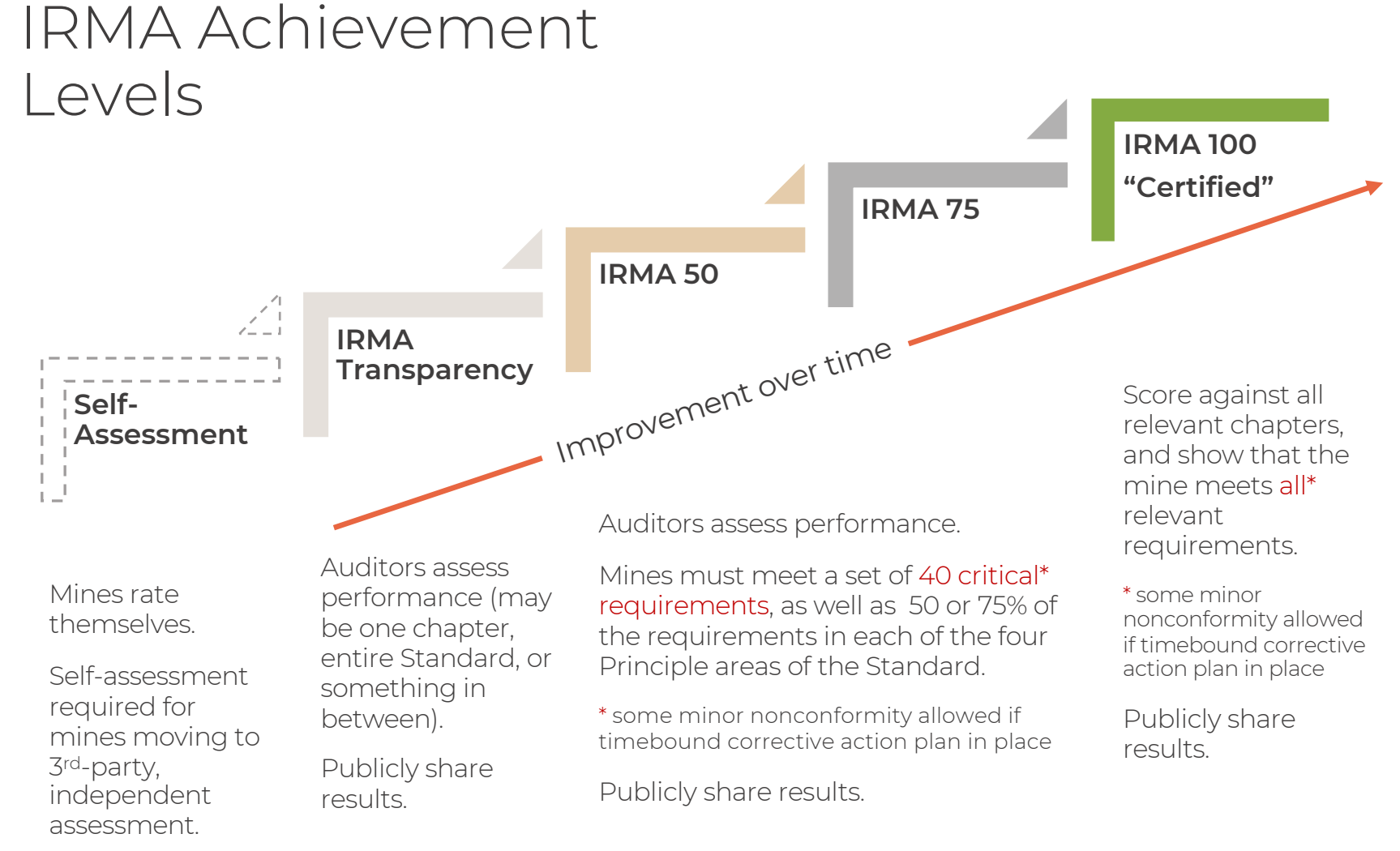

May opt to share publicly.

-Must undergo independent, 3rd-party audit to reach an achievement level-

## Independent, 3<sup>rd</sup>-party Verification

### Audits are in two stages:

- Stage 1 is a desk review by auditors of a mine's selfassessment results and uploaded evidence, with additional discussions with auditors as necessary
- Stage 2 is an on-site visit of facilities, meetings with site management, and interviews with workers and stakeholders

### Audit Cycle:

- Mines undergo surveillance audits (a much reduced scope)
   12 - 18 months after initial audit reports are published
- Mines are re-audited every 3 years to maintain certification or other achievement level (or increase achievement level if scores improve sufficiently)

FUNDAMENTALS

RMA

## Independent, 3<sup>rd</sup>-party Verification

## Audit results reviewed prior to certification decision:

- Mines review draft audit results and can point out errors of fact
- Mines may choose to take up to 12 months to implement corrective actions and have them verified before audit results are finalized and released publicly
- IRMA Director of Standards and Assurance reviews draft audit report as part of IRMA's certification body oversight function

# Summary of audit results made public:

- Information on mine site context, audit process, mine site scores, achievement level, and auditor ratings and comments for each requirement are included
- Mines have opportunity to request redaction of confidential or legally sensitive information from auditor comments
- Report is published on IRMA website and Responsible Mining Map

FUNDAMENTALS

RМA

## Independent, 3<sup>rd</sup>-party Verification

### Assessment Phases

Self-Assessment

Completing the

3<sup>rd</sup>-Party Assessment

pre-audit selfassessment could take a few weeks to several months depending on the number of relevant chapters, and the availability of critical mine site staff to fill in and upload necessary information Audit planning and completion of Stages 1 and 2 of the independent, 3<sup>rd</sup>party assessment could take as little as 3 - 4 months. More time will be

necessary if the mine has not adequately filled out the self-assessment.

More time may be taken if the mine wants to try to close some gaps between stages 1 and 2. Certification / Verification Decision

After Stage 2, it will take about 3 months to finalize the draft audit report..

Decision (and release of public report) may be deferred for up to 12 months if the mine opts to implement corrective actions for non-conformities (e.g., to achieve a higher performance level).

Surveillance Audit

This must take place between 12 and 18 months after the certification / verification decision. Recertification Audit

This must take place within 36 months (3 years) after the certification / verification decision.

FUNDAMENTALS

RМA

## Why use the Mine Measure Tool?

#### Gap analysis

#### Audit Preparation

Tool allows a mine to quickly gauge current performance against the IRMA Standard to identify areas that may require work before moving on to independent auditing.

Self-assessment is a required first step in independent audit.

Mines use tool to compile evidence and provide rationale for performance ratings, and share the information with auditors as part of the desk review process.

The preparation helps to reduce audit length and cost.

## Option to share results

Self-assessment results can be confidential, can be shared with select others (mines can invite third-parties such as purchasers or investors to review their on-line selfassessment results) or can be made public.

### Profile on IRMA map

Self-assessing mines can be profiled on the Responsible Mining Map for free (to connect with purchasers, investors, civil society).

Some mines do this to gain early recognition for being among the first to measure themselves against the IRMA Standard.

FUNDAMENTALS

I R M A

#### map.responsiblemining net

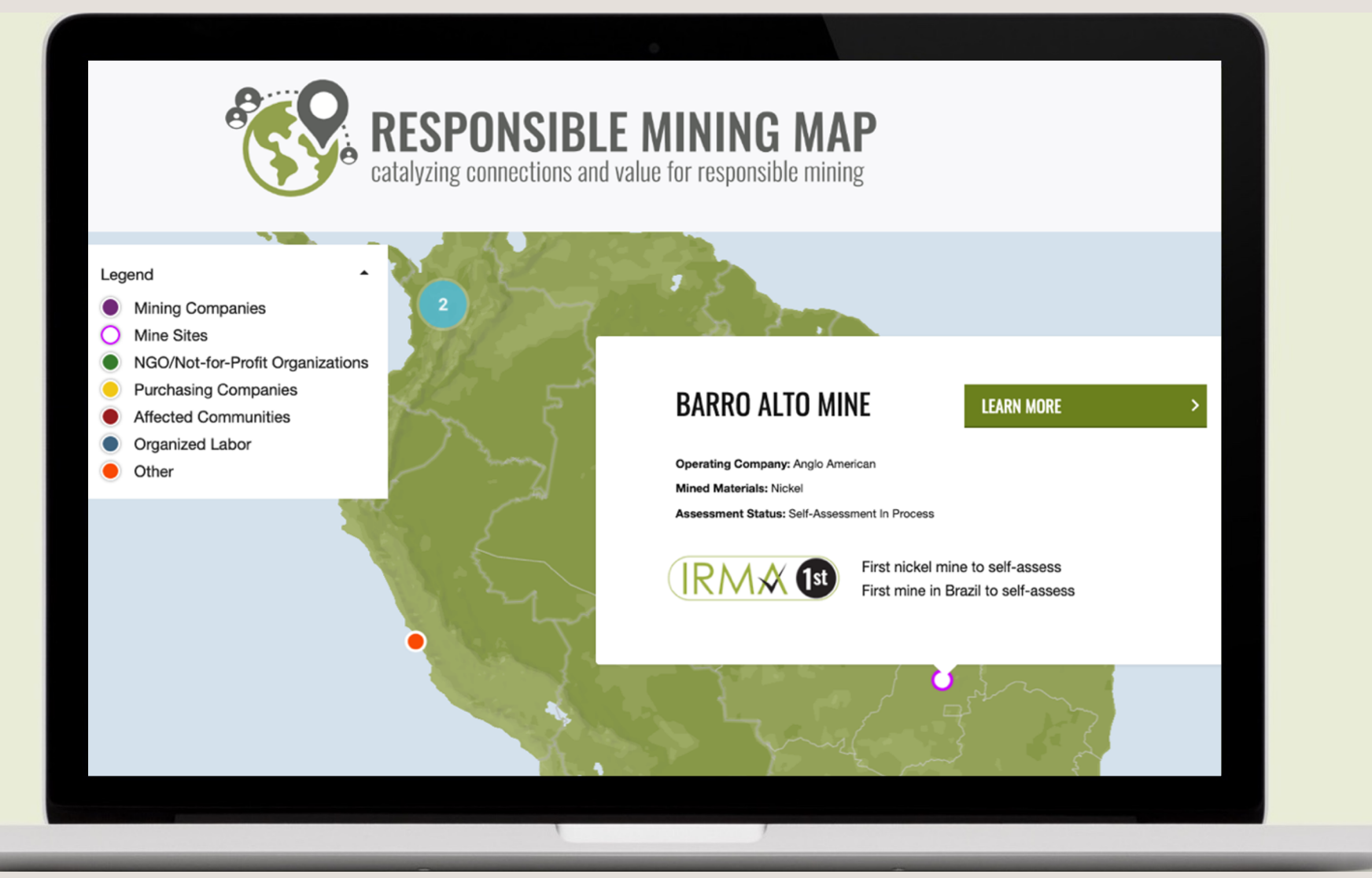

- Mines can gain public recognition for self-assessing
- Mines control what information is shared publicly on map

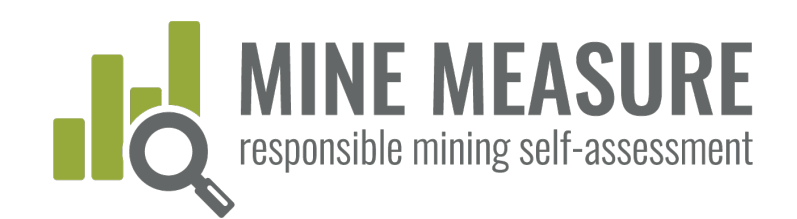

## 1. Set up a mine site account

## Request an account from IRMA: <a href="mailto:self-assess@responsiblemining.net">self-assess@responsiblemining.net</a>

- Arrange fee payment (if necessary)
- Provide IRMA with contact information (name, email address) for the person(s) in charge of the self-assessment account (Account Owner)
- Account owner receives an email with account information, and are asked to set up a password to enable them start accessing the tool
- Account owner creates the self-assessment account (see p. 14) and can add permissions for others to access the (see p. 16)

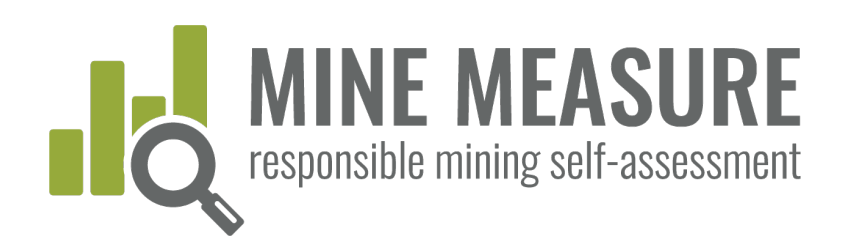

TOOLS.RESPONSIBLEMI

## 2. Create a self-assessment account

## Go to: tools.responsiblemining.net/self-assess/start

Select your account

 Read the Data Privacy and Communications and Claims Policies and acknowledge that you agree to terms and conditions

|   | Step 1: Select the account you'd like to use                                                                      |
|---|----------------------------------------------------------------------------------------------------|
|   | Select the account                                                                                                |
| • | YOUR ACCOUNT - 1 credit                                                                                           |
|   |                                                                                                    |
|   | Step 1: Select the account you'd like to use                                                                      |
|   | Your Account                                                                                                    |
|   | STEP 2: START THE SELF-ASSESSMENT PROCESS                                                                         |
|   | You must agree to the Data Privacy Policy terms and conditions to proceed (see Data Privacy Policy section below) |
|   | I agree to terms and conditions 🗹                                                                                 |
|   | Start Self-Assessment Process                                                                                     |

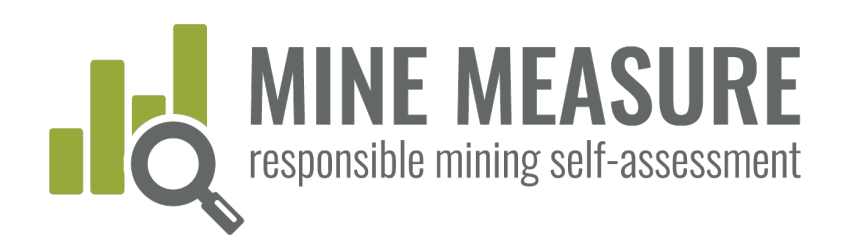

## 2. Create a self-assessment account

## Data Privacy and Communications and Claims Policies

- IRMA won't share any mine's self-assessment information with 3rd-parties, but may use aggregated data and user feedback to inform changes to the IRMA Standard. (Read the Data Privacy Policy)
- Self-assessment users agree to not "over-claim" performance based on self-assessment (Read the Communications and Claims Policy)

|            | Step 1: Select the account you'd like to use                                                                                                    |
|------------|----------------------------------------------------------------------------------------------------|
|            | Your Account                                                                                                    |
|            | STEP 2: START THE SELF-ASSESSMENT PROCESS<br>You must agree to the Data Privacy Policy terms and conditions to proceed (see Data Privacy Policy |
|            | Start Self-Assessment Process                                                                                                    |
|            | HOW TO GET STARTED                                                                                                    |
|            | HOW TO USE THE MINE MEASURE TOOL                                                                                                    |
| $\searrow$ |                                                                                                    |

FREQUENTLY ASKED QUESTIONS

section below)

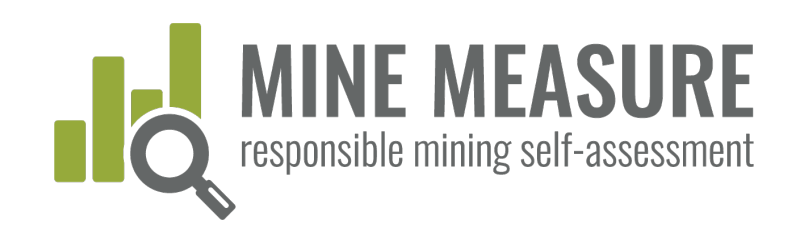

## 3. Manage access to a self-assessment

### Types of Access

- Owner: Can access all account information (mine site profiles, selfassessments), add new users and change information
- Editor: Can add to and change information in self-assessments and mine profiles that they have permission to edit, can add other users
- Viewer: Can only view information, not change or download it
- Auditor: Can view and download information, not change it
- Permissions/type of access can be changed at any time
- There is no limit to the number of people who may contribute to a selfassessment

GETTING STARTED

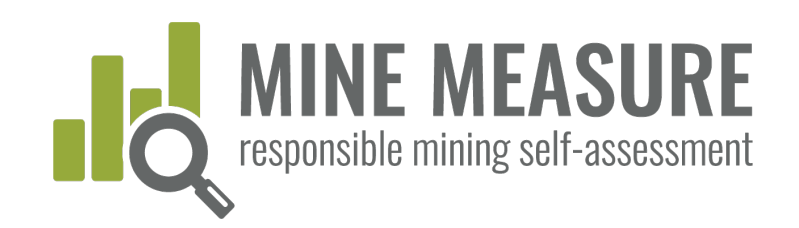

## 3. Manage access to a self-assessment

From your dashboard you can add new editors, viewers or auditors

- Manage Profile Access: add names of those who can edit, audit or view the profile for the mine that will undergo self-assessment
- Manage Self-Assessment Access: add names of those who can edit, audit or view the self-assessment

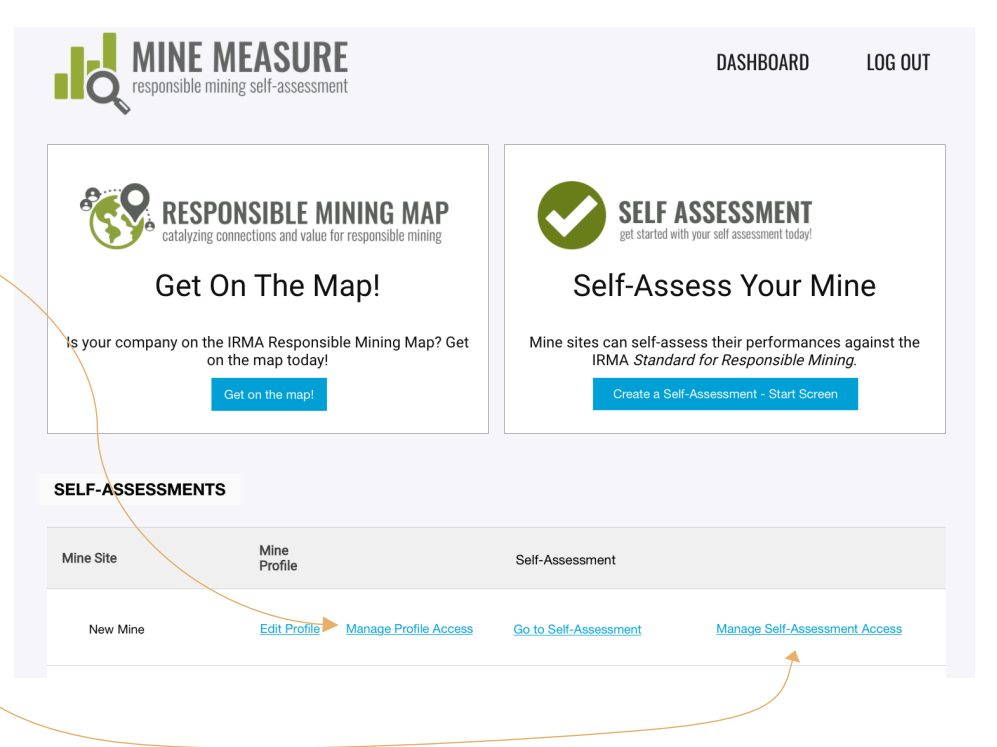

STARTED

ETTING

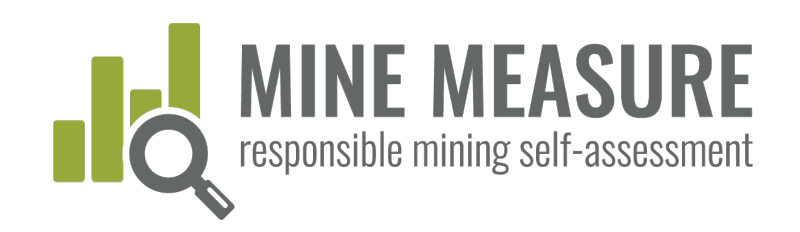

3. Manage access to a self-assessment

From your dashboard you can add new editors, viewers or auditors.

DASHBOARD LOG OUT Add new user's email address Assessment Click "Add User" This company is missing, deleted, or you do not have access to it. Share Assessment With Others Type in an email address. Select level of access from dropdown list Users To Invite Click "Invite Collaborators" • testuser@test.com ✓ auditors editors viewers Collaborators will receive an email with instructions to create a password, and after doing so Contributor Name Access Fmail will be able to access the account owner

RTED

SΤΑ

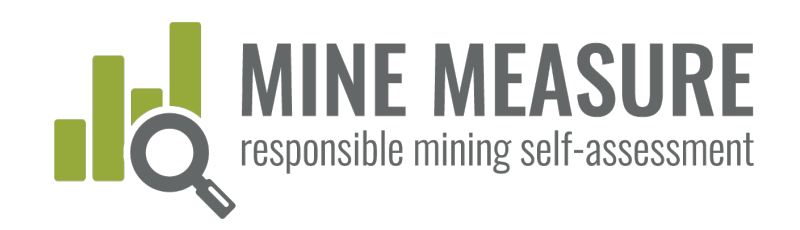

## 3. Manage access to a self-assessment

## Note on adding auditors

 Make sure to give them access to both the Mine Site Profile and the Self-Assessment.

They will need access to all information to do do their assessment.

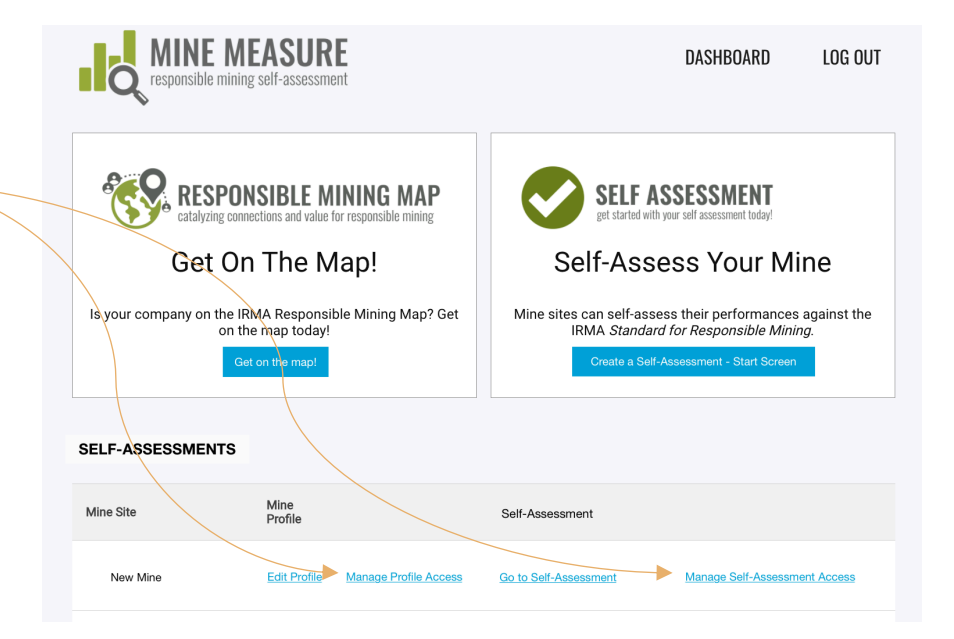

ЦЦ

SΤΑ

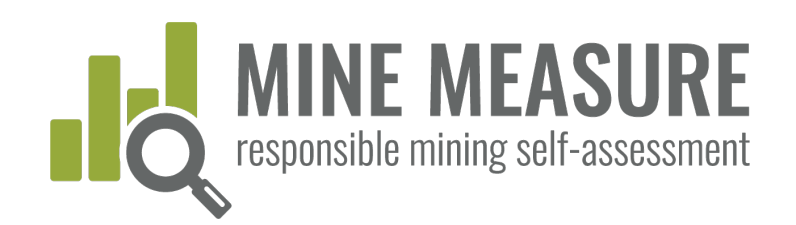

## 4. Complete a mine site profile

## The on-line form includes:

- Mine site name, ownership, location
- Contact information, website
- Mine attributes (size, mined materials, extraction methods, etc.)

Fill out all required fields, and make sure to save changes often (profile does not save automatically).

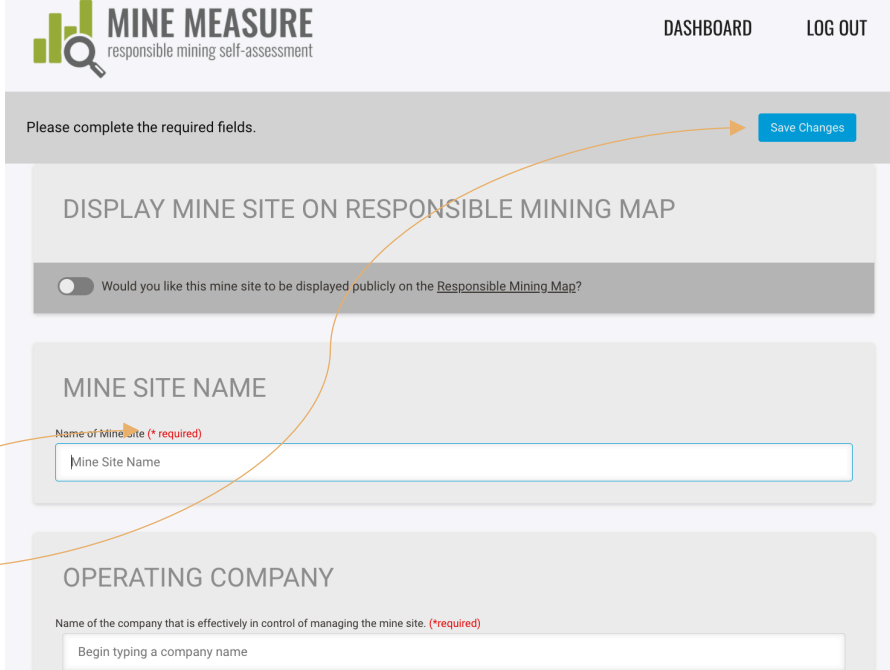

BLEMINING.

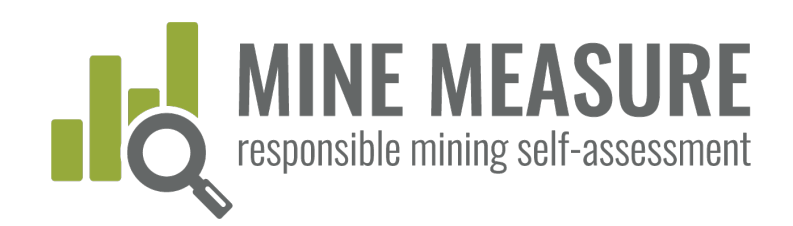

## 4. Complete a mine site profile

- Mine site profile can be added to the Responsible Mining Map for free
- Adding profiles to the map enables stakeholders, like purchasers, to learn about the mine.
- Mines choose what to make public on map: e.g., can publish entire profile or limit the information shared publicly.

| Т | his Site form has been completed.                                                        | Move on to Self-Assessment            | Save Changes | Publish To The Map |
|---|------------------------------------------------------------------------------------------|---------------------------------------|--------------|--------------------|
|   | DISPLAY MINE SITE ON RESP                                                                | ONSIBLE MINING                        | MAP          |                    |
|   | Would you like this mine site to be displayed publicly or                                | n the <u>Responsible Mining Map</u> ? |              |                    |
|   | MINE SITE NAME                                                                           |                                       |              |                    |
|   | Test Site                                                                                |                                       |              |                    |
|   | OPERATING COMPANY                                                                        |                                       |              |                    |
|   | Name of the company that is effectively in control of managing the mine a IRMA Board     | site. (*required)                     |              |                    |
|   | PARENT COMPANY If relevant, name of parent company that has primary/majority control and | d ownership of the operating company. |              |                    |
|   |                                                                                          |                                       |              |                    |

GETTING

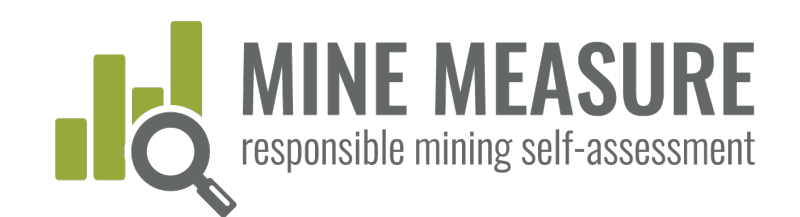

## Begin self-assessing

## Go to: tools.responsiblemining.net/

- Log in to your account (your login is your email address)
- If you failed to set up a password when you were first added to the account, go to: https://tools.responsiblemining.net/account/reset

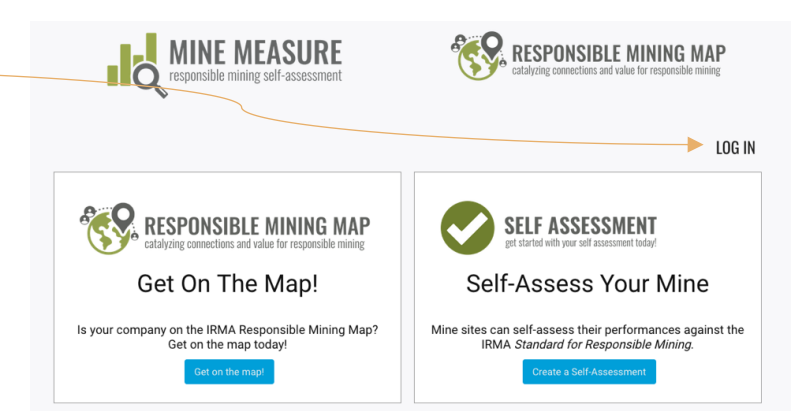

SING

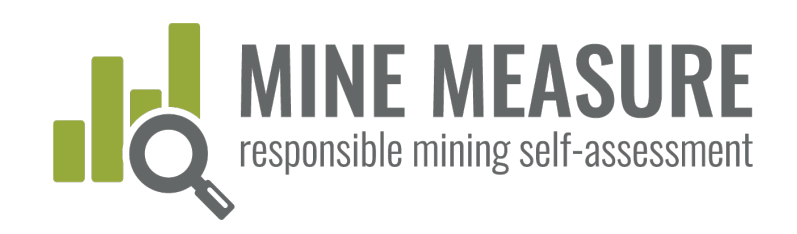

## Begin self-assessing

Access the self-assessement from your dashboard

| responsible n                                                                                                    | MEASUR<br>aining self-assessme  | E                                           |                                                              | DASHBOARD                                                                           | LOG OUT              |
|----------------------------------------------------------------------------------------------------|---------------------------------|---------------------------------------------|--------------------------------------------------------------|-------------------------------------------------------------------------------------|----------------------|
| Catalyzing<br>Get                                                                                                    | Connections and value for the M | ining map<br>for responsible mining<br>lap! | Self-Ass                                                     | ASSESSMENT<br>Ith your self assessment today!<br>Seess Your M                       | ine                  |
| Is your company on the company of the company of th | Get on the map!                 | ble Mining Map? Get                         | Mine sites can self-as:<br>IRMA <i>Standa</i><br>Create a Se | sess their performances<br>Ird for Responsible Mini<br>If-Assessment - Start Screen | s against the<br>ng. |
| Mine Site                                                                                                    | Mine<br>Profile                 |                                             | Self-Assessment                                              |                                                                                     |                      |
| New Mine                                                                                                    | Edit Profile                    | Manage Profile Access                       | Go to Self-Assessment                                        | Manage Self-Assessm                                                                 | nent Access          |

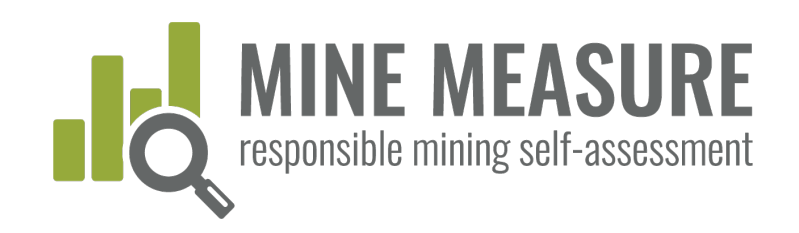

## Begin self-assessing

## You will be taken to a page dedicated to the mine's selfassessment

- The summary page lists all 26 chapters of the IRMA Standard
- Mines can start with any chapter
- Multiple people can work at the same time

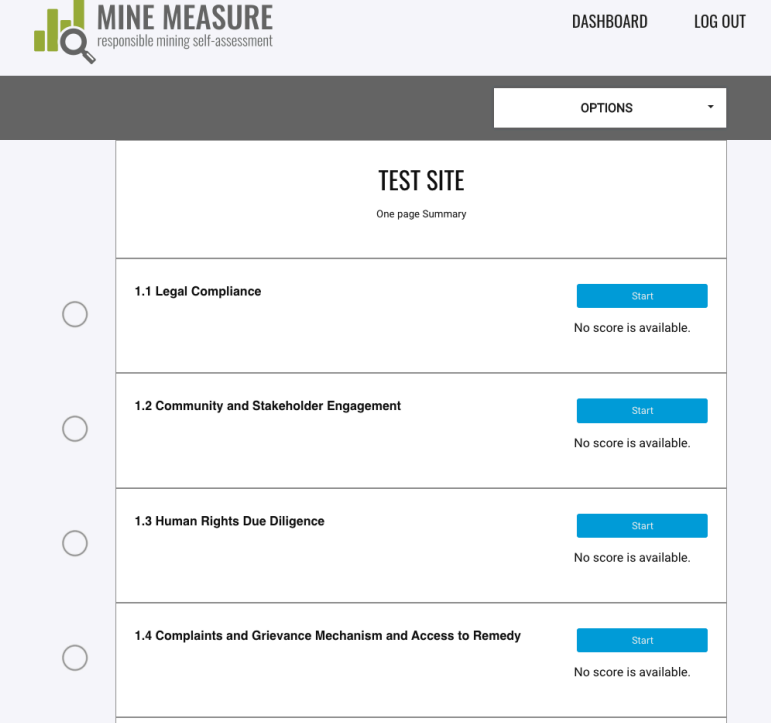

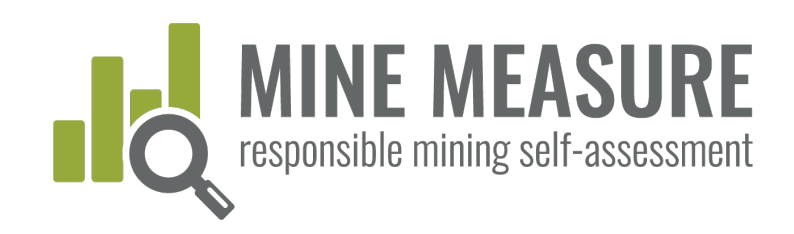

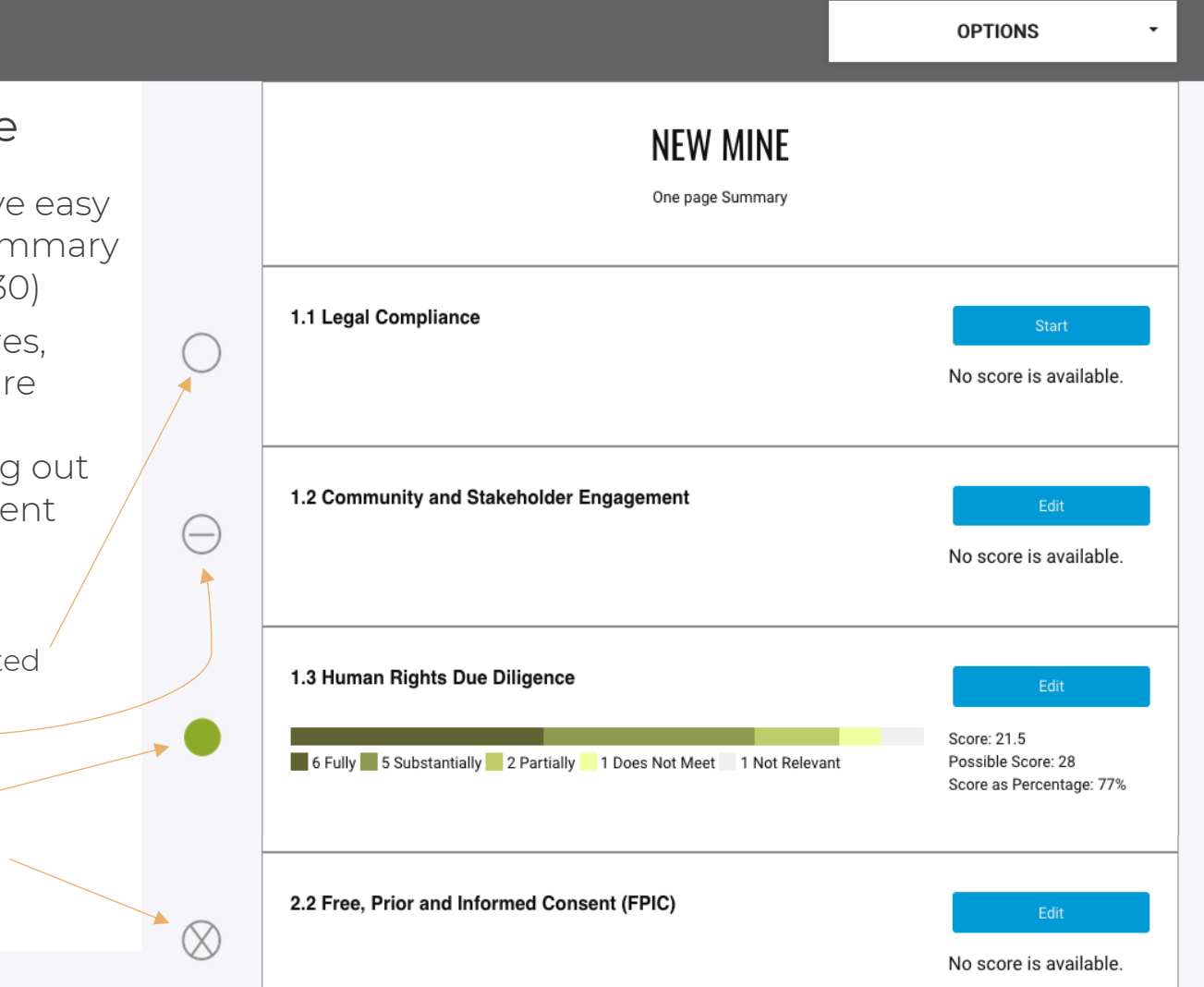

### Summary Page

- Users always have easy access to this summary page (see page 30)
- Page shows scores, when chapters are completed, and progress on filling out the self-assessment

#### <u>Legend</u>

- Chapter not completed
- Chapter skipped
- Chapter completed
- Chapter not relevant .

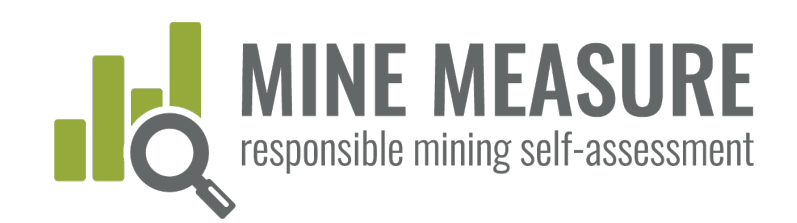

# Mark chapters as not relevant:

- Users have the option to mark some but not all chapters as not relevant.
- Users can also skip chapters and come back to them later

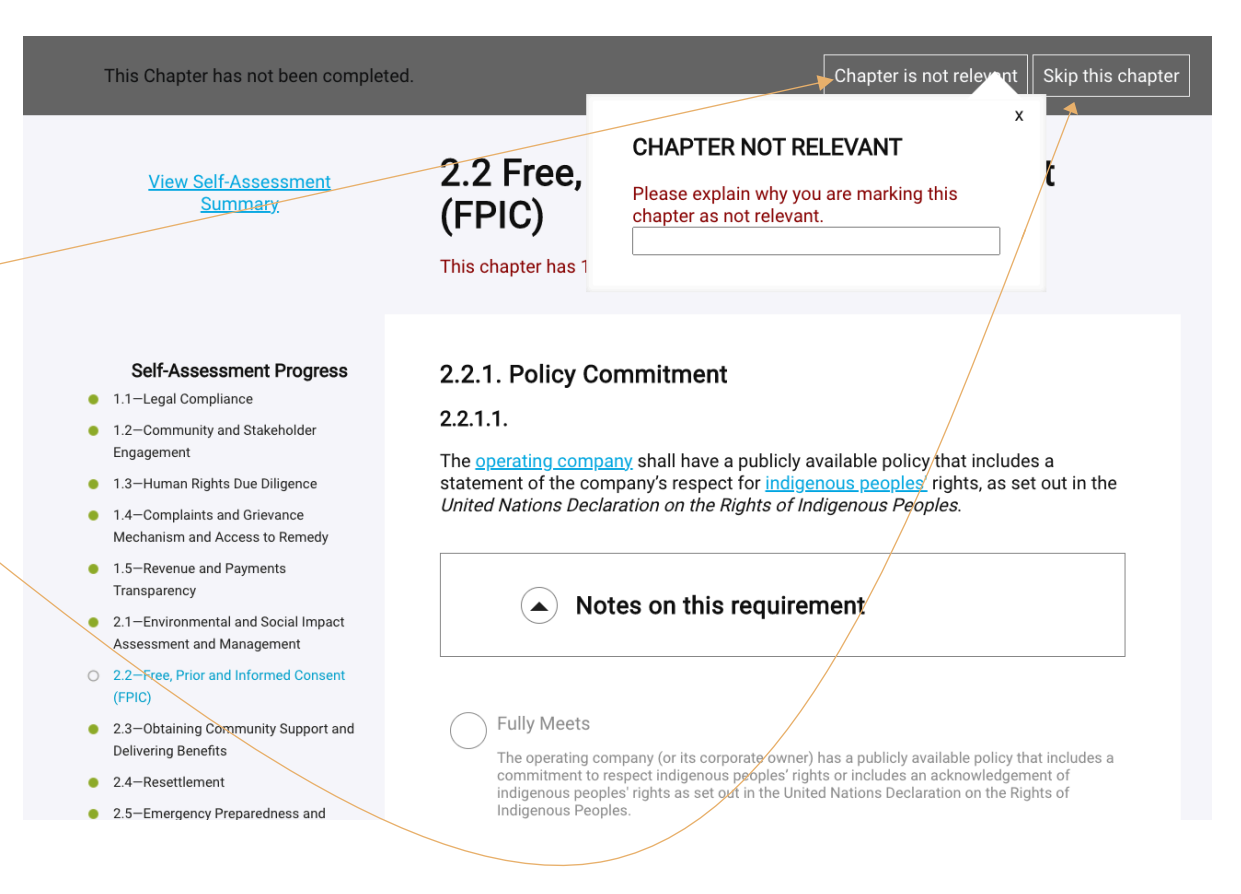

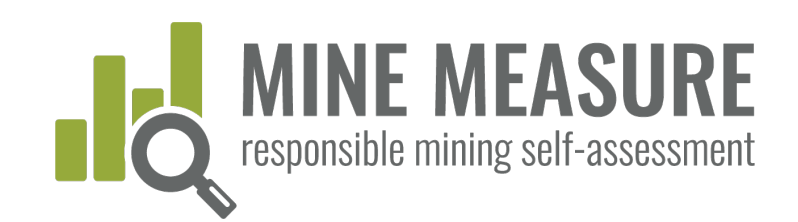

# Mark chapters as not relevant:

 You must provide a rationale for why the chapter is not applicable at your mine site.

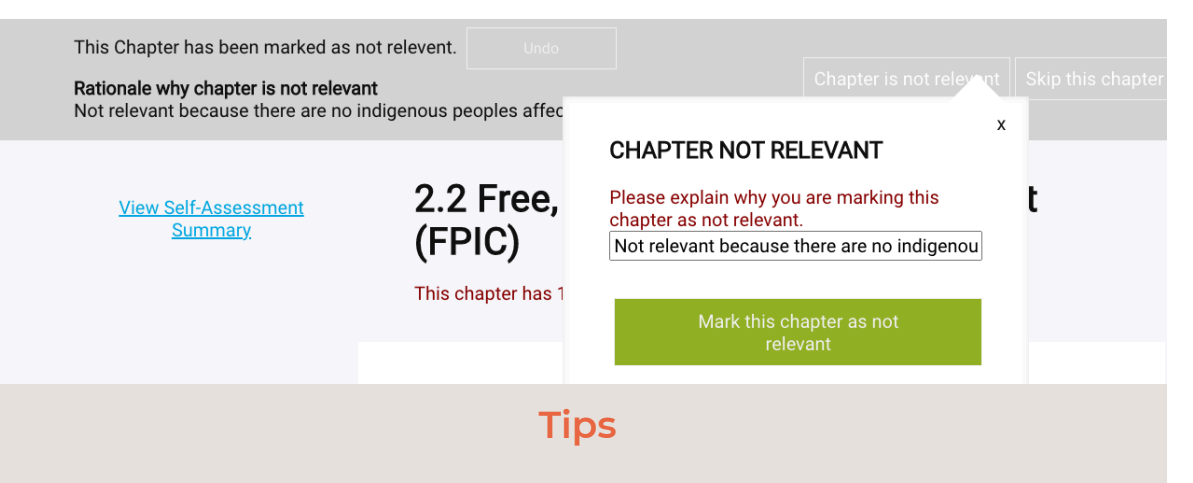

• If you have determined a chapter or requirement is not relevant, provide a clear explanation, including a mine life cycle perspective. For instance, if you claim that resettlement isn't relevant, you might say:

We believe this section is not relevant for the following reasons: we have not conducted any resettlement as a result of our operations since 2006, and we have resettlement included in our management of change process for considering mine expansions. Evidence of this review criteria is attached (see pages 120-122 of the report Management of Change 2019.docx).

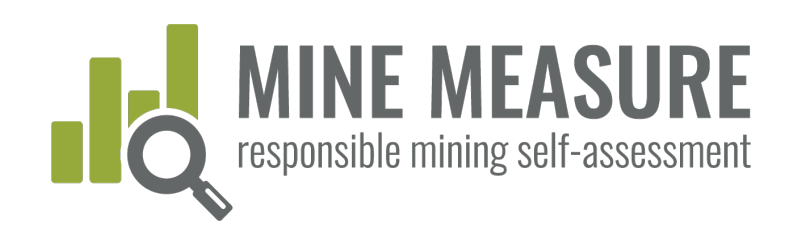

| This Chapter has not been completed                                                                                                    | I. Skip this c                                                                                                    | hapter                                                                                 |
|----------------------------------------------------------------------------------------------------|----------------------------------------------------------------------------------------------------|----------------------------------------------------------------------------------------|
| <ul><li>Rate your performance</li><li>Users rate mine site performance</li></ul>                                                                 | 1.2 Community and Stakeholder<br>Engagement<br>This chapter has 1 critical requirement.                                                                                                    |                                                                                        |
| <ul><li>by clicking on the rating that best reflects your practices.</li><li>Read the small print for more information on each rating.</li></ul> | <ul> <li>1.2.1. Planning and Designing Stakeholder Engagement<br/>Processes</li> <li>1.2.1.1.</li> <li>The <u>operating company</u> shall undertake identification and analysis of the range of<br/>groups and individuals, including community members, <u>rights holders</u> and others<br/>(hereafter referred to collectively as "<u>stakeholders</u>") who may be affected by or<br/>interested in the company's <u>mining-related activities</u>.</li> </ul> | Tips<br>• Change your<br>rating at any<br>time by clicking<br>on a different<br>rating |
|                                                                                                    | Notes on this requirement     Fully Meets     The operating company identifies and analyses stakeholders who may be affected by or     interested in the company's mining-related activities; and     The operating company has stakeholder analysis reports or equivalent; and Designated                                                                                                    | <ul> <li>Clear an<br/>existing rating<br/>by clicking on it.</li> </ul>                |

personnel are aware of the outcomes of the stakeholder analysis process.

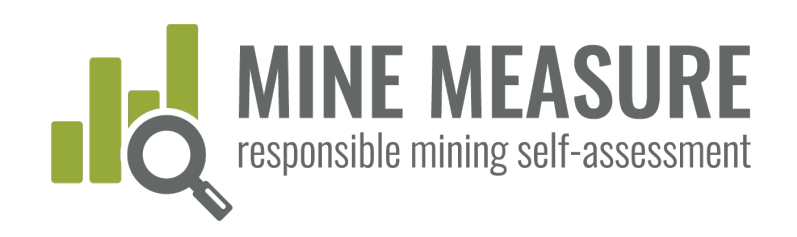

This Chapter has not been completed.

#### Skip this chapter

### Rate your performance

 Be as realistic as possible with your ratings.

#### Tips

- Users are encouraged to use the self-assessment as an honest evaluation to help identify areas that you might wish to focus on before the independent, 3<sup>rd</sup>-party audit begins or concurrent with the audit. This will afford you with an opportunity to correct things before the onsite portion of the audit, or to make good progress toward improvement.
- An unrealistic self-assessment can cause delays in the process, raise unrealistic expectations within the mine management team of the likely audit outcome, create conflict during an assessment, and ultimately, deliver an outcome that was not expected.

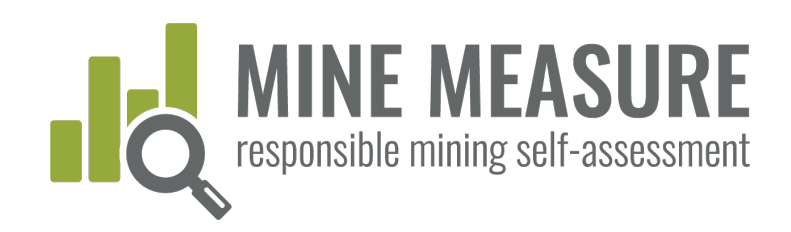

This Chapter has not been completed.

#### Skip this chapter

## Chapter pages include:

- Link to Summary Page
- Ability to click on other chapter titles to jump directly to them
- Icons to identify the status of each chapter (completed, not relevant, etc.)

#### View Self-Assessment Summary

\_\_\_\_\_

This chapter has 1 critical requirement.

Engagement

#### Self-Assessment Progress

- 1.1—Legal Compliance
- O 1.2-Community and Stakeholder Engagement
- O 1.3—Human Rights Due Diligence
- 1.4–Complaints and Grievance Mechanism and Access to Remedy
- 1.5–Revenue and Payments Transparency
- 2.1-Environmental and Social Impact Assessment and Management
- 8 2.2–Free, Prior and Informed Consent (FPIC)
- 2.3–Obtaining Community Support and Delivering Benefits
- O 2.4-Resettlement
- 2.5-Emergency Preparedness and Response
- 2.6-Planning and Financing Reclamation and Closure
- 3.1–Fair Labor and Terms of Work Requirements

## 1.2.1. Planning and Designing Stakeholder Engagement Processes

1.2 Community and Stakeholder

1.2.1.1.

The <u>operating company</u> shall undertake identification and analysis of the range of groups and individuals, including community members, <u>rights holders</u> and others (hereafter referred to collectively as "<u>stakeholders</u>") who may be affected by or interested in the company's <u>mining-related activities</u>.

#### Notes on this requirement

#### Fully Meets

The operating company identifies and analyses stakeholders who may be affected by or interested in the company's mining-related activities; and

The operating company has stakeholder analysis reports or equivalent; and Designated personnel are aware of the outcomes of the stakeholder analysis process.

Substantially Meets

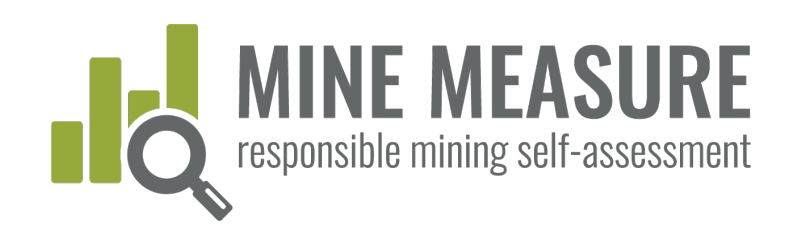

Response

O 2.6-Planning and Financing Reclamation

# Using the Tool

|                                                                                                    | This Chapter has not been completed.                                                                                                    | s                                                                                                    | kip this chapter                                                                |
|----------------------------------------------------------------------------------------------------|----------------------------------------------------------------------------------------------------|----------------------------------------------------------------------------------------------------|---------------------------------------------------------------------------------|
| Chapter<br>pages<br>include:                                                                                                    | <u>View Self-Assessment</u><br><u>Summary</u>                                                                                                    | 1.2 Community and Stakeholder<br>Engagement<br>This chapter has 1 critical requirement.                                                                                                    | Tips                                                                            |
| <ul> <li>Notes, which<br/>provide<br/>background on<br/>the intent of the<br/>requirement,<br/>details on what<br/>is expected,<br/>additional</li> </ul> | Self-Assessment Progress 1.1-Legal Compliance 1.2-Community and Stakeholder Engagement 1.3-Human Rights Due Diligence 1.4-Complaints and Grievance Mechanism and Access to Remedy 1.5-Revenue and Payments Transporter                                                                | <ul> <li>1.2.1. Planning and Designing Stakeholder Engagement<br/>Processes</li> <li>1.2.1.1.</li> <li>The <u>operating company</u> shall undertake identification and analysis of the rar<br/>groups and individuals, including community members, <u>rights holders</u> and of<br/>(hereafter referred to collectively as <u>"stakeholders</u>") who may be affected by<br/>interested in the company's <u>mining-related activities</u>.</li> </ul>                 | <ul> <li>Click here to<br/>read the notes<br/>on the<br/>requirement</li> </ul> |
| definitions, links<br>to resources, or<br>other guidance.                                                                                                 | <ul> <li>2.1-Environmental and Social Impact<br/>Assessment and Management</li> <li>2.2-Free, Prior and Informed Consent<br/>(FPIC)</li> <li>2.3-Obtaining Community Support and<br/>Delivering Benefits</li> <li>2.4-Resettlement</li> <li>2.5-Emergency Preparedness and</li> </ul> | Notes on this requirement     Stakeholder analysis involves a more in-depth look at stakeholder     group interests, how those interests will be affected and to what     degree, and what influence stakeholders could have on the project.     The answers to these questions provide the basis from which to build     stakeholder engagement plan. It is important to note that not all     stakeholders in a particular group or sub-group will necessarily share | -                                                                               |

Variana activitias haing undertaken huka sempenu (a.g. sasia

the same concerns or have unified opinions or priorities. (IFC, 2007)

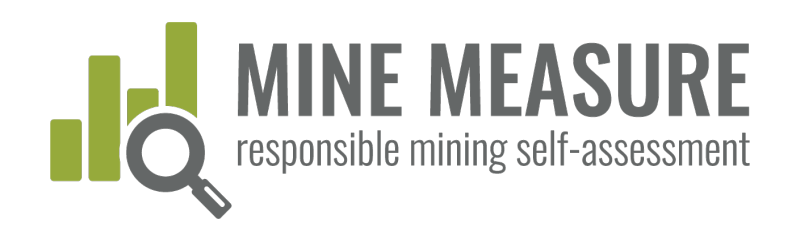

### Progress bar at bottom of page:

- Show how many questions you have answered, and your ratings
- Provides information on critical requirements
- Calculates your score as soon as all questions have been answered

#### View Self-Assessment Summary

#### Self-Assessment Progress

- 1.1—Legal Compliance
  - 1.2—Community and Stakeholder Engagement
- 1.3—Human Rights Due Diligence
- 1.4–Complaints and Grievance Mechanism and Access to Remedy
- 1.5—Revenue and Payments Transparency
- 2.1-Environmental and Social Impact Assessment and Management
- 2.2–Free, Prior and Informed Consent (FPIC)
- 2.3–Obtaining Community Support and Delivering Benefits
- O 2.4-Resettlement
- 2.5-Emergency Preparedness and Response
- 2.6–Planning and Financing Reclamation and Closure

#### 1.2 Community and Stakeholder Engagement

This chapter has 1 critical requirement.

## 1.2.1. Planning and Designing Stakeholder Engagement Processes

#### 1.2.1.1.

The <u>operating company</u> shall undertake identification and analysis of the range of groups and individuals, including community members, <u>rights holders</u> and others (hereafter referred to collectively as "<u>stakeholders</u>") who may be affected by or interested in the company's <u>mining-related activities</u>.

Notes on this requirement

#### Fully Meets

The operating company identifies and analyses stakeholders who may be affected by or interested in the company's mining-related activities; and

The operating company has stakeholder analysis reports or equivalent; and Designated personnel are aware of the outcomes of the stakeholder analysis process.

You have answered **16** out of a total of **16** questions. You are fully or substantially meeting 1 out of 1 critical requirements in this chapter

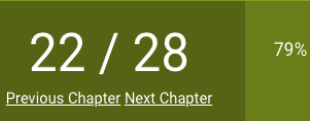

#### Tips

#### Highlighted terms link to definitions

7 Fully 4 Substantially 2 Partially 1 Does Not Meet 2 Not Relevant

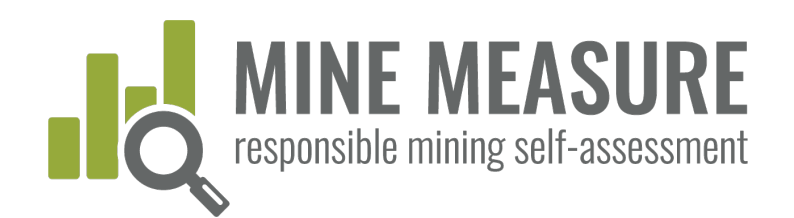

### Add rationale for rating:

- Auditors will ask mine staff to provide justification for how a mine fully, substantially or partially meets each requirement, so adding the information as you fill out your self-assessment will make the audit process more efficient.
- Adding a rationale is important when a mine moves on to 3rd-party independent audit. However, whether doing a gap analysis or preparing for an audit, it is good practice to always add an explanation of why you believe the mine warrants a certain rating. Going through this process will help to provide a more realistic selfassessment.

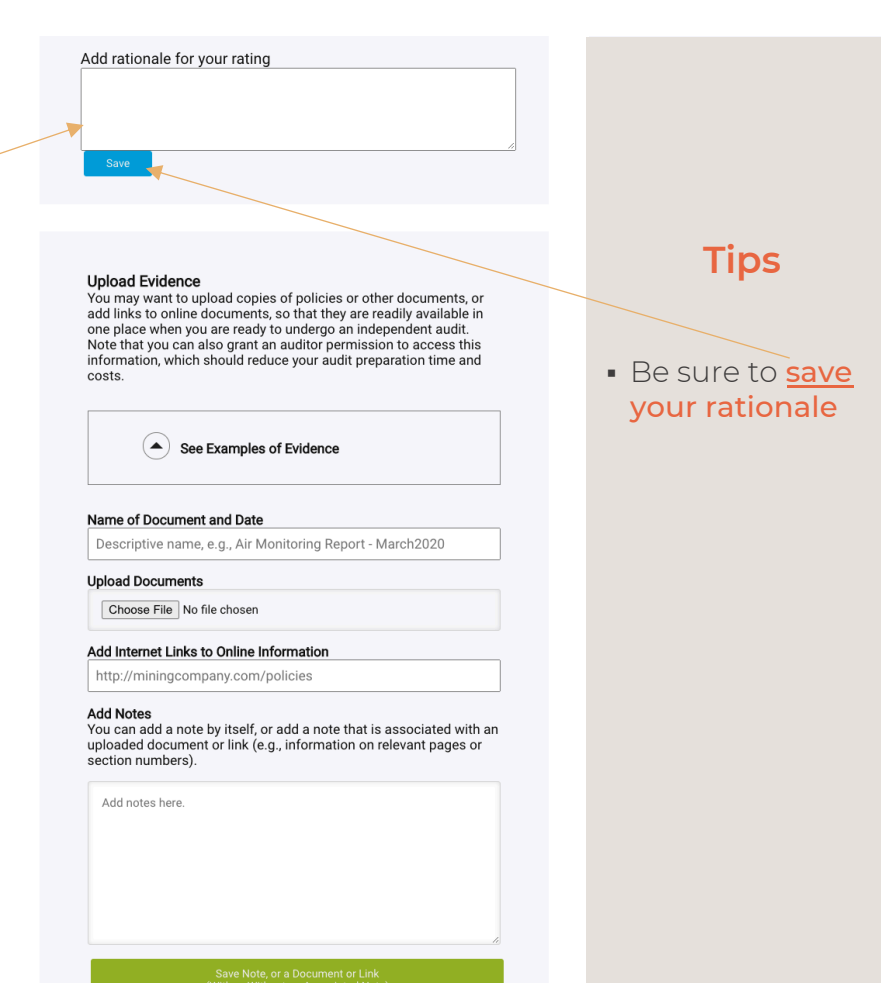

# SIBLEMINING. SPON

# Using the Tool

## Add rationale for rating:

**MINE MEASURE** responsible mining self-assessment

• What should you say? Add an explanation of any actions you are taking, or documents that are in place, etc. that support your rating. For example, for requirement 1.2.2.1 a mine might say:

1.2.2.1. Stakeholder engagement shall begin prior to or during mine planning, and be ongoing throughout the life of the mine.

#### Self-assessment Rating: Fully meets

#### Rationale for Rating:

40

We believe we are fully meeting this requirement because every year we meet with a broad range of stakeholders identified through our stakeholder mapping process. Engagement includes community meetings (every four months), regular meetings with several interest groups, and one-on-one meetings with any stakeholder that files a grievance or wants to discuss issues of concern. We also follow up with stakeholders to let them know how we have considered and addressed any issues raised. (See uploaded evidence)

#### Upload Evidence

Add rationale for your rating

You may want to upload copies of policies or other documents, or add links to online documents, so that they are readily available in one place when you are ready to undergo an independent audit. Note that you can also grant an auditor permission to access this information, which should reduce your audit preparation time and costs

See Examples of Evidence

Name of Document and Date

Descriptive name, e.g., Air Monitoring Report - March2020

#### Upload Documents

Choose File No file chosen

#### Add Internet Links to Online Information

http://miningcompany.com/policies

#### Add Notes

Add notes here.

You can add a note by itself, or add a note that is associated with an uploaded document or link (e.g., information on relevant pages or section numbers)

### Provide evidence:

- Uploading or adding links to documents, photos or videos is a critical step when preparing for a 3rd-party independent audit. This is the information that auditors will review during the Stage 1 desk review.
- If you provide a rationale and your uploaded documentation backs up your statements, then back-and-forth communications with auditors during Stage 1 could be reduced, and less time may be needed to discuss issues with auditors when they are on site.
- Also, add notes to auditors, for example, tell auditors what information they should be looking for and where they can find it (page numbers, section numbers). If this information is missing auditors will likely request it, which could lengthen the audit timelines.

#### Upload Evidence

You may want to upload copies of policies or other documents, or add links to online documents, so that they are readily available in one place when you are ready to undergo an independent audit. Note that you can also grant an auditor permission to access this information, which should reduce your audit preparation time and costs.

( See Examples of Evidence

#### Name of Document and Date

Descriptive name, e.g., Air Monitoring Report - March2020

```
Upload Documents
```

Choose File No file chosen

#### Add Internet Links to Online Information

http://miningcompany.com/policies

#### Add Notes

Add notes here

You can add a note by itself, or add a note that is associated with an uploaded document or link (e.g., information on relevant pages or section numbers).

Save Note, or a Document or Link (With or Without an Associated Note)

#### Tips

- Click to see examples of evidence
- Add a descriptive
   name for evidence (e.g., "Air Quality Monitoring Data – Site 1" rather than "Data").
- Include a
   document date (e.g., March 2020).
- Make sure to click
   on save

after you have uploaded a document. This

#### must be done regardless of whether or not you add a note

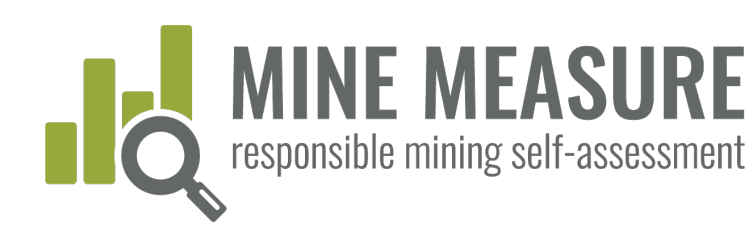

### Provide evidence:

- More information is not necessarily better. You don't need to upload 12 examples of the same type of document. You can provide one or two and add in your note that these are examples, and that more are available upon request.
- If the same document contains information relevant to more than one requirement or chapter you can upload the document every time it is relevant, or you can upload the document once per chapter (and add a note to let auditors know where they can find the document).
  - For example, you might say:

See Document X-May2020.pdf (pages 25-30), which was uploaded as evidence for requirement 1.2.1.1.

#### Upload Evidence

You may want to upload copies of policies or other documents, or add links to online documents, so that they are readily available in one place when you are ready to undergo an independent audit. Note that you can also grant an auditor permission to access this information, which should reduce your audit preparation time and costs.

#### Name of Document and Date

Descriptive name, e.g., Air Monitoring Report - March2020

See Examples of Evidence

#### Upload Documents

Choose File No file chosen

#### Add Internet Links to Online Information

http://miningcompany.com/policies

#### Add Notes

Add notes here

You can add a note by itself, or add a note that is associated with an uploaded document or link (e.g., information on relevant pages or section numbers).

Save Note, or a Document or Link (With or Without an Associated Not

### Tips

- Click to see examples of evidence
- Make sure to click / on <u>save</u>
- after you have uploaded a document. This <u>must be done</u>

regardless of whether or not you add a note

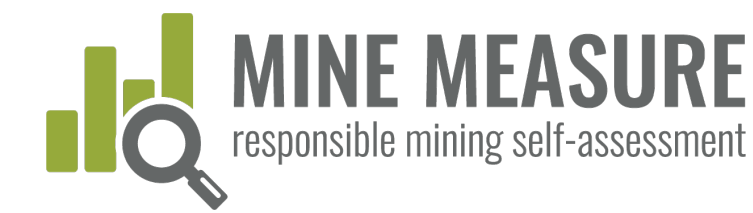

## View evidence:

- All evidence and notes that have been uploaded can be viewed.
- Changes can be made to notes
- Evidence can be completely removed (for example, if a document has been uploaded by mistake, or you want to replace with a newer or better document)

| View List of Evidence                                                               |  |
|-------------------------------------------------------------------------------------|--|
| <u> </u>                                                                            |  |
|                                                                                     |  |
| FILE NAME<br>Letter from Dept.Nat.Resources(2).docx                                 |  |
| NOTES<br>Letter explains that soil contamination has been<br>remediated as required |  |
| EDIT NOTE REMOVE                                                                    |  |
| FILE NAME<br>Letter from Dept Nat Resources.docx                                    |  |
| NOTES<br>Letter explains that water quality incident has<br>been corrected          |  |
| EDIT NOTE REMOVE                                                                    |  |

•)

FILE NAME ComplianceAudit2018.pdf

NOTES

See Section 3, pages 7 and 8 for a list of

REMOVE

environmental permits

EDIT NOTE

#### Tips

 Click to reveal all files that have been uploaded as evidence

## MINE MEASURE responsible mining self-assessment

# Using the Tool

## Send feedback to IRMA:

- For each requirement, mines can provide IRMA with feedback. Mines can:
  - Ask IRMA to clarify the intent or meaning of a requirement
  - Inform IRMA about any requirement they do not believe are relevant for their circumstances.
  - Submit other comments
- IRMA will respond to all questions or requests for clarification. Other comments will be documented and will feed into system improvements

#### Provide Feedback

We are interested in hearing your feedback on this requirement. Please let us know if the requirement is unclear, if you feel we are using the wrong metric(s), or any other input you'd like to provide on this requirement.

#### Tips

- Unless there is a save(or send feedback) button associated with a box, the system saves your work as you go.
- You must save: the rationale for your rating (see p. 33) and uploaded evidence (see p. 36)

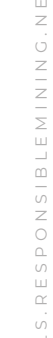

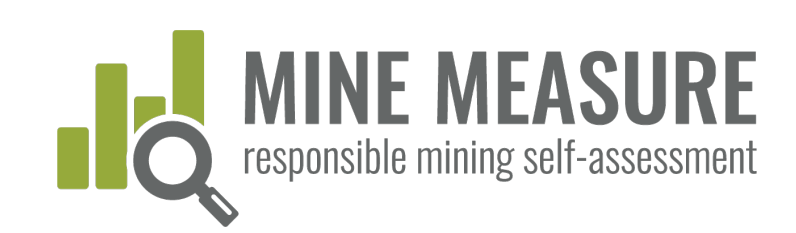

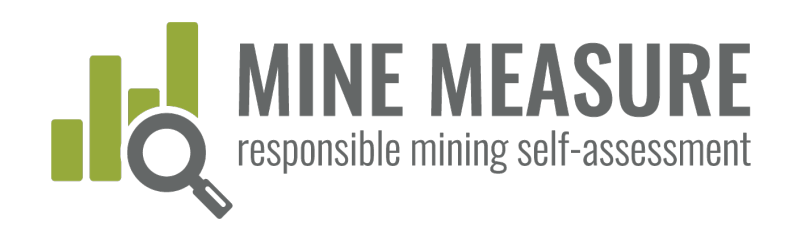

## Complete the self-assessment

- When you are finished filling in the self-assessment and want to "lock" it to prevent further edits, you can "Complete Your Self Assessment"
- For example, you may want to do this when you are ready to share your results and information with auditors.
- Once completed, the top bar will turn red (see next page)

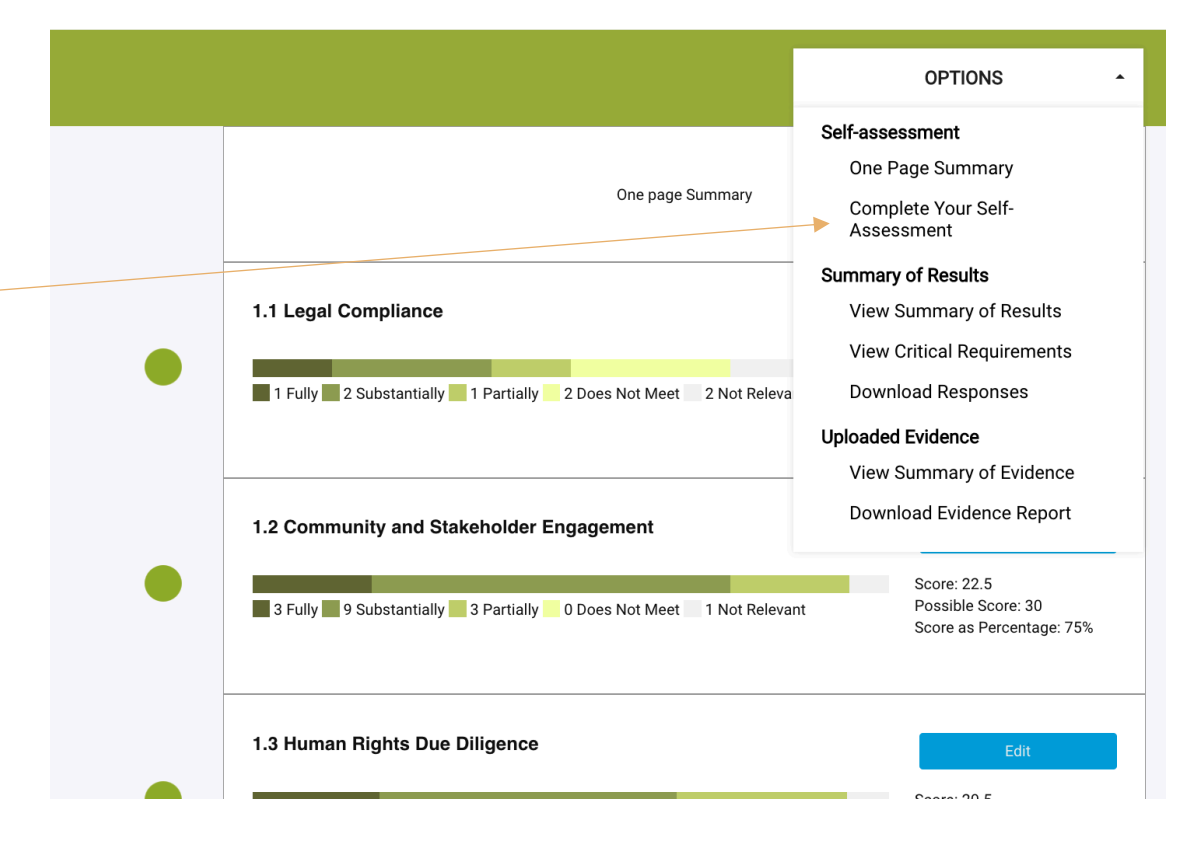

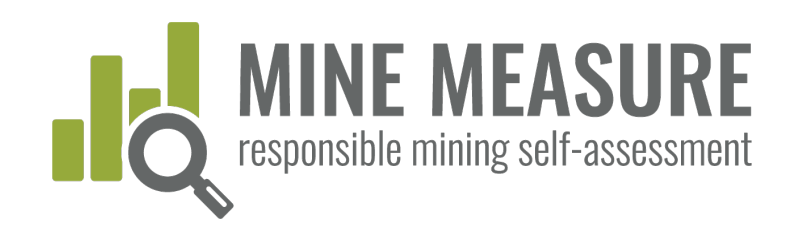

## Revise the self-assessment (optional)

- After completing a self-assessment, mines can revise the self-assessment at any time.
- As you revise, the tool will recalculate scores, and updated reports will be generated to reflect changes.

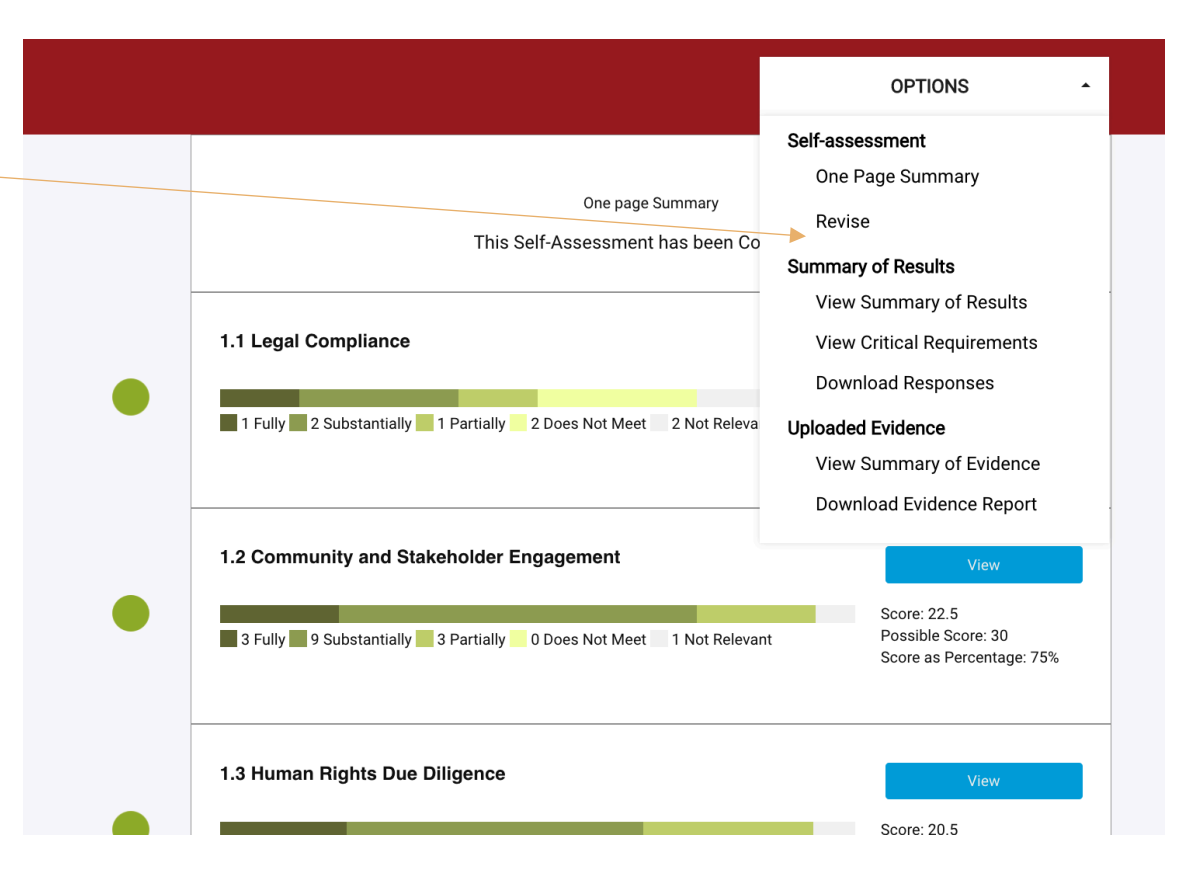

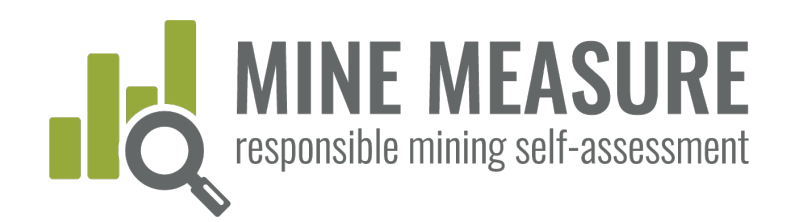

## Share results with auditors

- When mines are ready to move to 3rdparty, independent audits, they will give auditors permission to access their results. (See pages 17 and 18)
- Auditors can view a mine's information (but not change it), download evidence, and add their own ratings and rationale for why they agree or disagree with mine site's rating.

#### Self-Assessment Progress

- 1.2—Community and Stakeholder Engagement
- 1.3—Human Rights Due Diligence
   1.4—Complaints and Grievance Mechanism and Access to Remedy
- 1.5—Revenue and Payments Transparency
- 2.1—Environmental and Social Impact Assessment and Management
- 2.2—Free, Prior and Informed Consent (FPIC)
- 2.3—Obtaining Community Support and Delivering Benefits
- 2.4—Resettlement
- 2.5—Emergency Preparedness and Response
- 2.6—Planning and Financing Reclamation and Closure
- 3.1—Fair Labor and Terms of Work Requirements
- 3.2-Occupational Health and Safety
   3.3-Community Health and Safety
- 3.3—Community Health and Safety
   3.4—Mining and Conflict-Affected or High-Risk Areas
- 3.5–Security Arrangements
- 8 3.6-Artisanal and Small-Scale Mining
- 3.7—Cultural Heritage
- 4.1—Waste and Materials Management
- 4.2—Water Management
- 4.3—Air Quality
   4.4—Noise and Vibration
- 4.4—Noise and vibration
   4.5—Greenhouse Gas Emissions
- 4.6—Biodiversity, Ecosystem Services and Protected Areas
- 4.7—Cyanide Management
- 8 4:8-Mercury Management

#### 1.1.1. Compliance with Host Country Laws

#### 1.1.1.1. (critical requirement)

 $\checkmark$ 

The <u>operating company</u> shall comply with all applicable <u>host country laws</u> in relation to the <u>mining project</u>.

#### 🔊 Fully Me

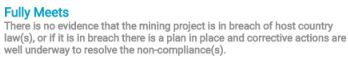

#### Substantially Meets

NOTE: This is a new rating category. Mines should use best judgment as to whether something is substantially versus partially met. Indicators will be added in time. See "I<u>RMA Rating System</u>" for general guidance on the difference between substantially and partially meeting requirements.

#### Partially Meets

There is evidence that the mining project is in breach of host country law(s), and there is a plan in place to carry out corrective actions to resolve the noncompliance(s) but very little progress has been made toward resolution.

NOTE: A new rating (substantially met) has recently been added. "Partially met" indicators have not yet been updated, so some may apply to the substantially met rating. Use best judgement and see <u>TRMA</u> <u>Rating System</u><sup>\*</sup> for general guidance on the difference between substantially and partially meeting requirements.

#### Does Not Meet There is evidence that the mining project is in breach of host country law(s), and there is no plan in place to carry out corrective actions to resolve the noncompliance(s).

#### Rationale for rating

I believe we fully meet this because we have not received any notifications from the government that we are out of compliance with our permits. (James) I believe we only substantially meet this because our monitoring shows that we exceeded the water quality standard three times last year. (John)

#### Auditor Notes

#### Auditor rationale for rating Company has system in place to track non-compliance issues, but it

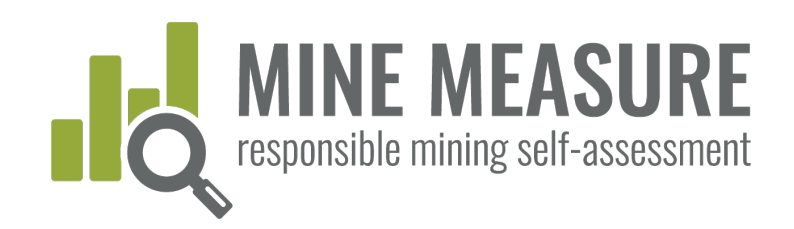

## Auditors share information back

- Auditors can share their preliminary ratings with mines.
- Sharing this information can provide the basis for discussions between mines and auditors.
  - It may lead to auditor requests for additional information.
  - It may also help mines identify if there might be gaps they want to fill before progressing to the on-site stage of the audit.

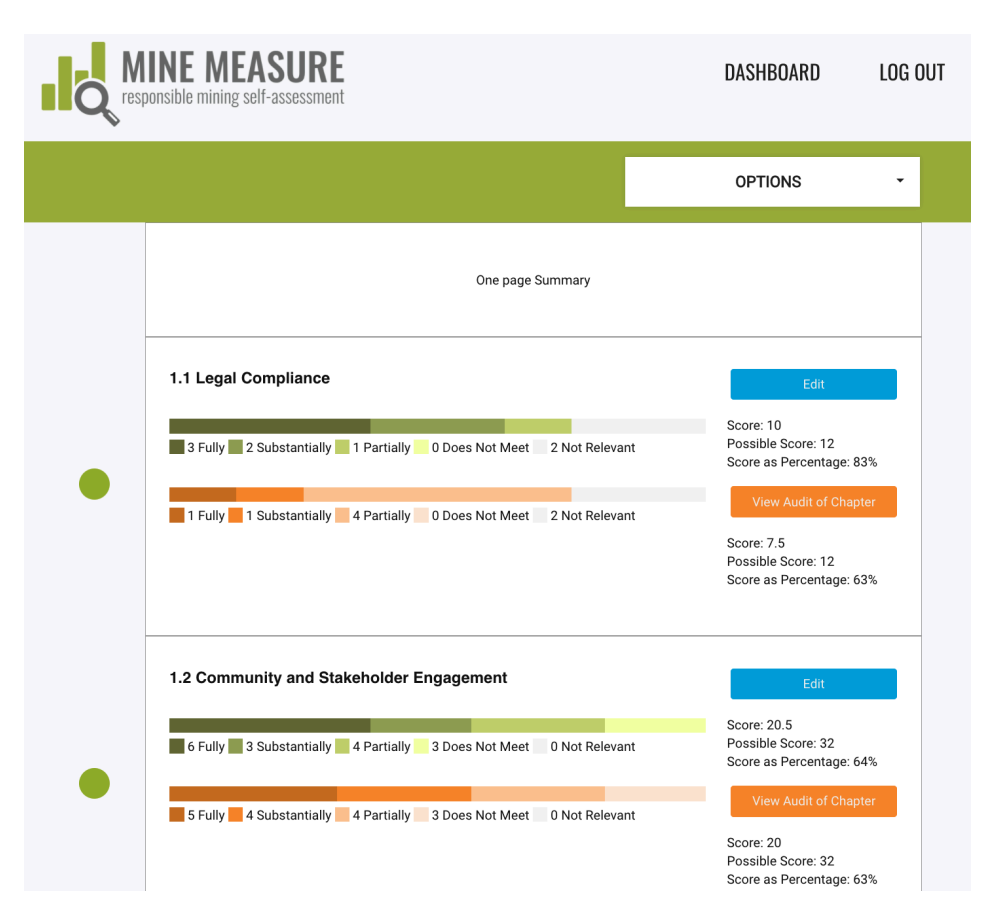

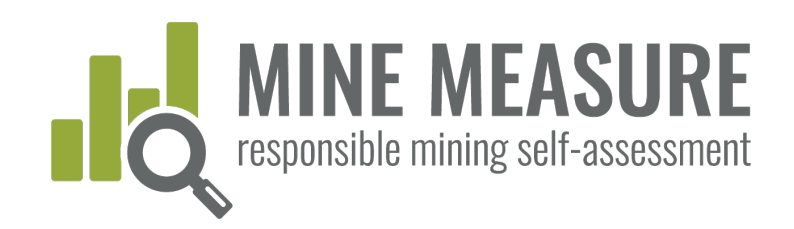

## Auditors share information back

 Mines can see auditor rating, as well as auditor rationale

#### 1.1.1. Compliance with Host Country Laws

#### 1.1.1.1. (critical requirement)

The <u>operating company</u> shall comply with all applicable <u>host country laws</u> in relation to the <u>mining project</u>.

#### Fully Meets

There is no evidence that the mining project is in breach of host country law(s), or if it is in breach there is a planin in place and corrective actions are well underway to resolve the non-compliance(s).

#### Substantially Meets

NOTE: This is a new rating category, Mines should use best judgment as to whether something is substantially versus partially met. Indicators will be added in time. See '<u>IRMA Rating System</u>' for general guidance on the difference between substantially and partially meeting requirements.

#### Partially Meets

 $\checkmark$ 

There is evidence that the mining project is in breach of host country law(s), and there is a plan in place to carry out corrective actions to resolve the noncompliance(s) but very little progress has been made toward resolution.

NOTE: A new rating (substantially met) has recently been added. "Partially met' indicators have not yet been updated, so some may apply to the substantially met rating. Use best judgement and see <u>IRMA</u> <u>Rating System</u><sup>\*</sup> for general guidance on the difference between substantially and partially meeting requirements.

Does Not Meet There is evidence that the mining project is in breach of host country law(s), and there is no plan in place to carry out corrective actions to resolve the noncompliance(s).

#### Rationale for your rating

I believe we fully meet this because we have not received any notifications from the government that we are out of compliance with our permits. (James) I believe we only substantially meet this because our monitoring shows that we exceeded the water quality standard three times last year. (John)

#### Auditor rationale for rating

Does not have a system in place to track permits and ALL relevant host country laws.

## Tips

 Mines may contact auditors if they would like an Excel file that includes the mine's ratings and auditor ratings (and rationale).

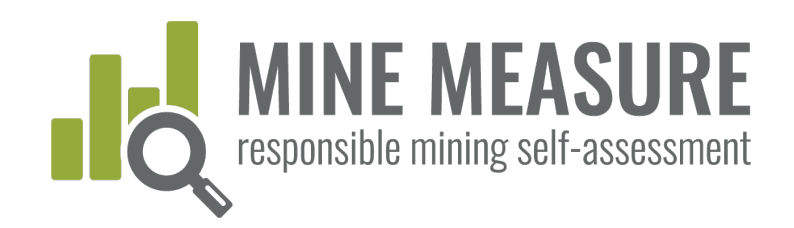

## Share results with others

- You can share the results with stakeholders, or others in your organization who need to see it but don't need to edit/contribute to the self-assessment. (See pages 17 and 18 on how to add viewers)
- Viewers can see ratings, rationales and scores, but cannot access uploaded documents or make any changes to the information

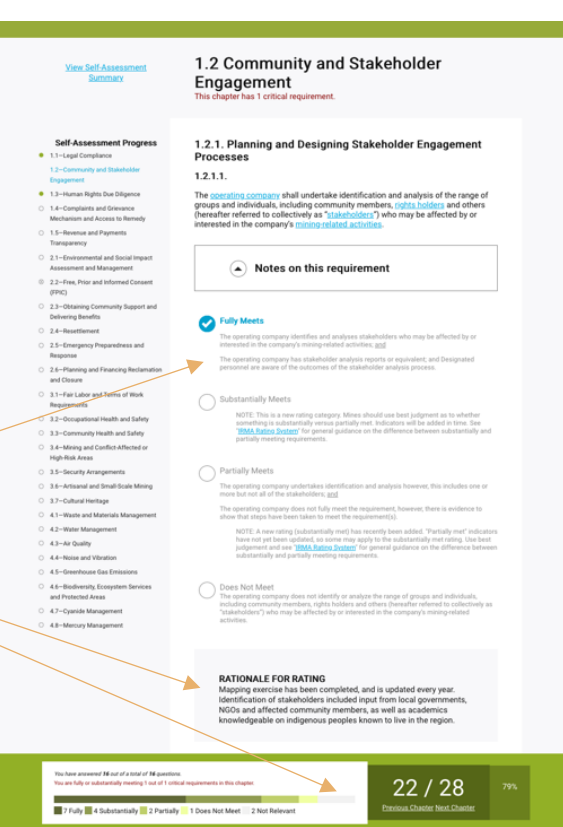

ш

Z

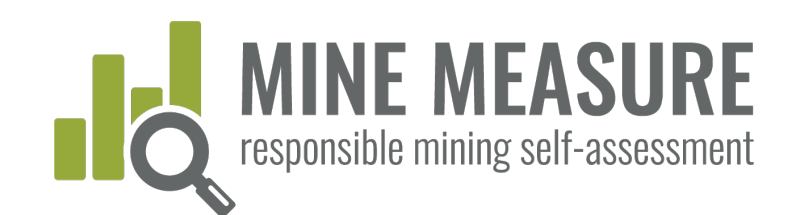

## Full Summary of Results

- View a full summary of your self-assessment results
- View of summary of performance on critical requirements only
- Download a full summary of your selfassessment results

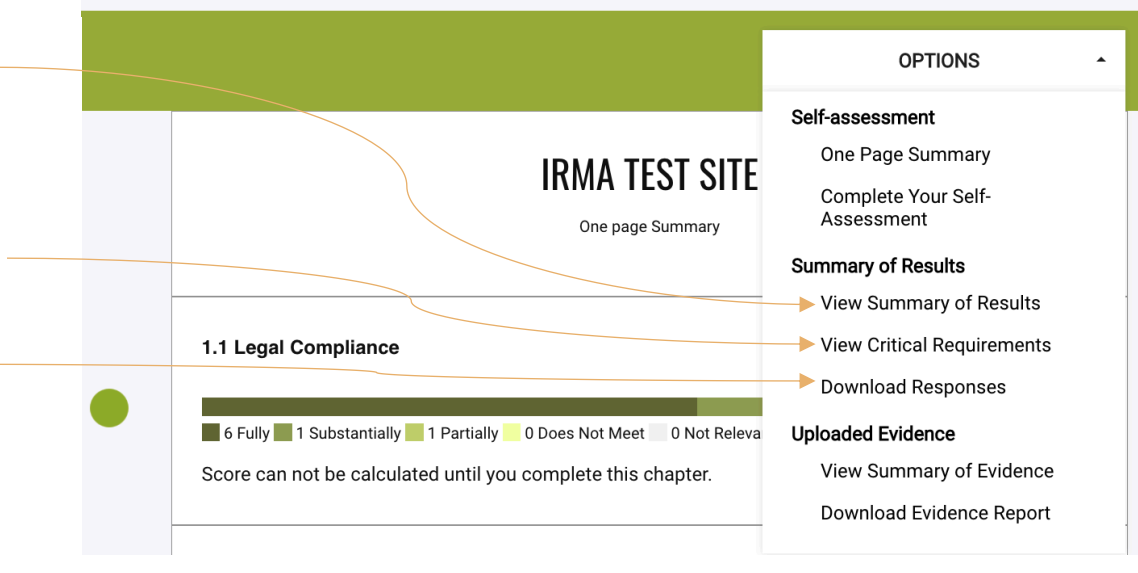

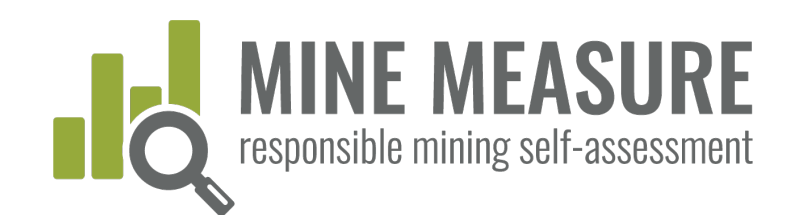

# View full summary of results

 Users see a list of chapters, scores for completed chapters, and which chapters have been skipped or marked as not relevant

#### Planning for Positive **Business Integrity** Social Responsibility **Environmental Responsibility** Legacies 1.1 Legal Compliance 2.1 Environmental and 3.1 Fair Labor and Score Score: Score: 4.1 Waste and Score: 10/12Social Impact 48/58 Terms of Work 61/68 Materials Management 40.5/56 Assessment and Requirements 83.33% Management 82.76% 89.71% 72.32% 1.2 Community and Score: 2.3 Obtaining Score: 3.2 Occupational Score: 4.2 Water Score: Stakeholder 19.5/32 Community Support 11/16 Health and Safety 39.5/46 Management 26.5/38 Engagement and Delivering Benefits 60.94% 68.75% 85.87% 69.74% 1.3 Human Rights Due Score: 2.4 Resettlement Score: 3.3 Community Health Score: 4.3 Air Quality Score: Diligence 22.5/26 12/16 and Safety 14.5/18 12/18 86.54% 75.00% 80.56% 66.67% 1.4 Complaints and Score: 2.5 Emergency Score: 3.4 Mining and Score: 4.4 Noise and Score: Grievance Mechanism 17.5/22 Preparedness and 7.5/10 Conflict-Affected or 4/4Vibration 9/12 and Access to Remedy Response High-Risk Areas 79.55% 75.00% 100.00% 75.00% 3.5 Security 4.5 Greenhouse Gas 1.5 Revenue and Score: 2.6 Planning and Score: Score: Score: Payments 19/24 **Financing Reclamation** 41/54 24/30 Emissions 12.5/14 Arrangements and Closure Transparency 79.17% 75.93% 80.00% 89.29% 3.7 Cultural Heritage 4.6 Biodiversity, Score: Score: 17/24 Ecosystem Services 23.5/34 and Protected Areas 70.83% 69.12% 4.7 Cyanide Score: Management 12.5/16 78.13%

#### Chapters Completed (23)

⊲ ∑

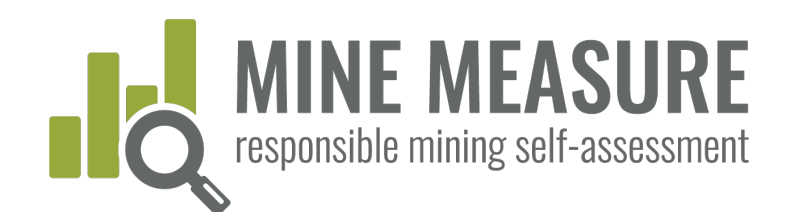

# View full summary of results

- Users can view a listing of the requirements that were substantially, partially or not met for each chapter.
- This provides a gap analysis, identifying requirements where work is needed to fully meet the IRMA Standard requirements.

#### Areas For Improvement by Chapter

The following section lists the requirements that were not met, or were only partially met, for the chapters that were completed in the self-assessment. Chapters that were skipped or were deemed not relevant are not included below.

#### 1.1 Legal Compliance

#### Requirements partially met

#### 1.1.4. Contractor Compliance

1.1.4.1. The <u>operating company</u> shall demonstrate that it takes appropriate steps to ensure compliance with the <u>IRMA Standard</u> by <u>contractors</u> engaged in activities relevant to the <u>mining project</u>.

#### What you can do to meet the requirement.

The operating company has policies or other documents or correspondence that convey to contractors the operating company's expectations related to environmental and social performance (and the expectations are consistent with IRMA requirements); and

Contractors are aware that they are expected to achieve a certain environmental and social performance level as required by the operating company; and

The operating company has documented evidence that contractors are complying with environmental and social requirements that are consistent with IRMA requirements.

#### 1.2 Community and Stakeholder Engagement

#### Requirements not met

#### 1.2.2. Engagement Processes

1.2.2.6. The operating company shall document engagement processes, including, at minimum, names of participants, and input received from and company feedback provided to stakeholders.

#### What you can do to meet the requirement.

The operating company documents engagement processes, including, at minimum, names of participants, and input received from and company feedback provided to stakeholders.

#### Requirements substantially met

#### 1.2.2. Engagement Processes

1.2.2.4. Engagement processes shall be accessible and culturally appropriate, and the operating company shall demonstrate that efforts have been made to include participation by women, men, and marginalized and <u>vulnerable groups</u> or their representatives.

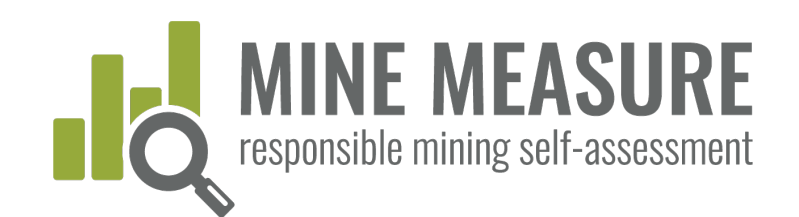

### View performance on critical requirements

- Users can view a summary of how the mine performed on the critical requirements
- This may help identify requirements to focus on first, given that critical requirements must be fully or substantially met in order to reach IRMA 50 or higher.

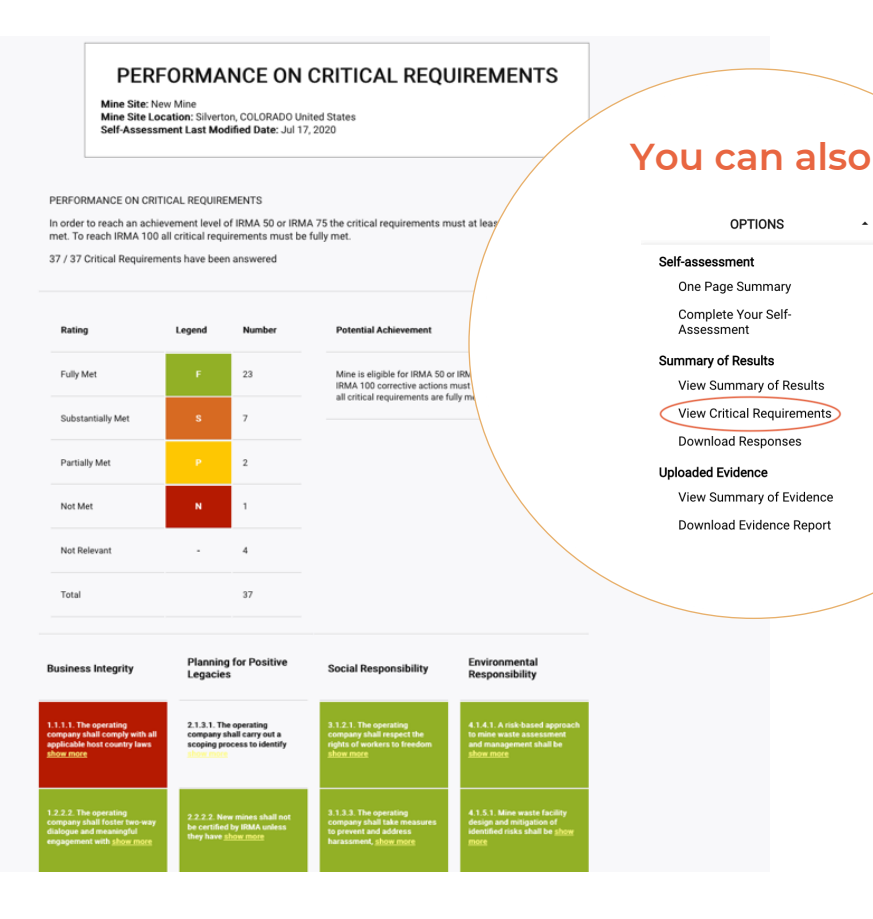

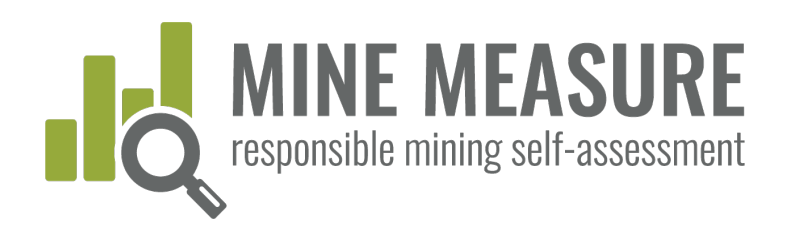

### Download full summary of results

| •  |                               | х (Б =       |                                                                                                    |                          | accorement Ed7      | 502of64064716227dob1                                                                                                    | OPTIONS +                                                                                                    |
|----|-------------------------------|--------------|----------------------------------------------------------------------------------------------------|--------------------------|---------------------|----------------------------------------------------------------------------------------------------|----------------------------------------------------------------------------------------------------|
| ŀ  | lome Insert Dra               | w Page Layo  | ut Formulas Data Review View                                                                                                    | Developer                | assessment_ou/      | 505e1040047108570eD                                                                                                    | Self-assessment                                                                                                    |
| (9 | $  \times \sqrt{f_{\lambda}}$ | B            | С                                                                                                    | D                        | E                   |                                                                                                    | Complete Your Self-<br>Assessment                                                                                                    |
| L  | Chapter                       | Requirement# | Requirement Text                                                                                                    | Critical<br>Requirement? | Rating              | What you can do to                                                                                                    | Summary of Results                                                                                                    |
| 2  | 1.1 Legal Compliance          | 1.1.1.1.     | The operating company shall comply with all<br>applicable host country laws in relation to the mining<br>project.                                                                                                    | Yes                      | substantially_meets | There is no evidence t<br>breach there is a plan<br>compliance(s).                                                                                                    | View Summary of Resolus<br>View Critical Requirements<br>Download Responses                                                                                                    |
| 3  | 1.1 Legal Compliance          | 1.1.2.1.     | The operating company shall comply with whichever<br>provides the greatest social and/or environmental<br>protections of host country law or IRMA<br>requirements. If complying fully with an IRMA<br>requirement would require the operating company<br>to break host country law then the company shall<br>endeavor to meet the intent of the IRMA<br>requirement to the extent feasible without violating<br>the law. | No                       | partially_meets     | Where there are conflicts<br>company can provide eviden<br>law; andThe company can den<br>IRMA requirement to the extent p                                                                                                    | Uploaded Evidence<br>View Summary of Evidence<br>Download Evidence Report                                                                                                    |
| 1  | 1.1 Legal Compliance          | 1.1.3.1.     | If non-compliance with a host country law has taken<br>place, the operating company shall be able to<br>demonstrate that timely and effective action was<br>taken to remedy the non-compliance and to prevent<br>further non-compliance from recurring.                                                                                                    | No                       | substantially_meets | Plans were/are put in place and correctin<br>(current ones may still be underway) to r<br>compliance issues were not addressed in<br>carried out an evaluation to determine w<br>has put procedures in place to improve ro<br>response to future non-compliances.                                       | ve actions were/are implemented in a timely manne<br>esolve every non-compliance issue; andIf past non-<br>a timely and effective manner, the company has<br>vhy corrective actions were slow or ineffective, and<br>esponse time and effectiveness of the company's                                               |
| 5  | 1.1 Legal Compliance          | 1.1.4.1.     | The operating company shall demonstrate that it<br>takes appropriate steps to ensure compliance with<br>the IRMA Standard by contractors engaged in<br>activities relevant to the mining project.                                                                                                    | No                       | substantially_meets | The operating company has policies or of<br>contractors the operating company's exp<br>performance (and the expectations are of<br>are aware that they are expected to ach<br>level as required by the operating compa<br>evidence that contractors are complying<br>consistent with IRMA requirements. | ther documents or correspondence that convey to<br>bectations related to environmental and social<br>consistent with IRMA requirements); andContractor<br>lieve a certain environmental and social performanc<br>any; andThe operating company has documented<br>with environmental and social requirements that a |
|    | 1 1 Legal Compliance          | 1151         | The operating company shall maintain records and                                                                                                    | No                       | nartially meets     | The operating company is maintaining re                                                                                                    | cords and documentation sufficient to demonstrate                                                                                                    |

## You can also

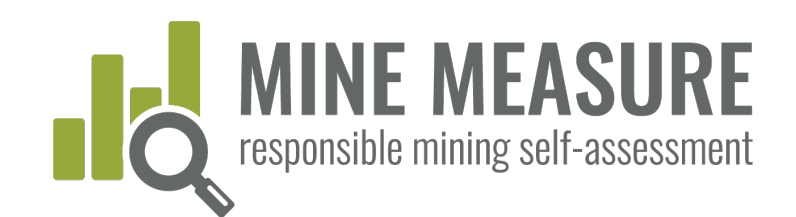

## Evidence Uploaded to the Tool

- View a list of evidence uploaded for each chapter and requirement.
- Download a full summary of all evidence uploaded, with hyperlinks to the files.

|                                                                                                    | OPTIONS                                                                                           |
|----------------------------------------------------------------------------------------------------|---------------------------------------------------------------------------------------------------|
| IRMA TEST SITE<br>One page Summary                                                                                               | Self-assessment<br>One Page Summary<br>Complete Your Self-<br>Assessment                          |
| 1.1 Legal Compliance                                                                                                    | Summary of Results<br>View Summary of Results<br>View Critical Requirements<br>Download Responses |
| 6 Fully 1 Substantially 1 Partially 0 Does Not Meet 0 Not Releva<br>Score can not be calculated until you complete this chapter. | Uploaded Evidence<br>View Summary of Evidence<br>Download Evidence Report                         |

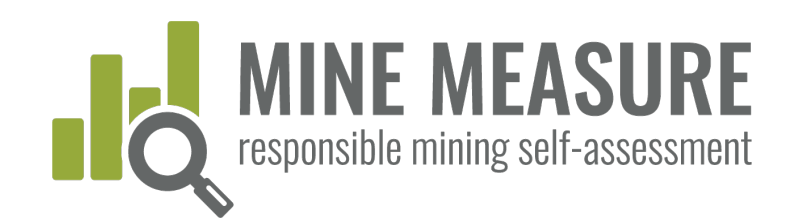

Z

LEMININ

n S

Z O

ш

## View list of evidence by chapter

- Users can view information on files uploaded as evidence in each chapter. Information is listed for each requirement.
- Hyperlinks allow users to download evidence files.

#### Full List of Self-Assessment Files

Mine Site: New Mine Mine Site Location: Silverton, COLORADO United States Self-Assessment Last Modified Date: May 27, 2020

Download List of Files

#### 1.1 Legal Compliance

1.1.1.1. The operating company shall comply with all applicable host country laws in relation to the mining project.

MINE'S RATING Fully Meets

> ENTRY DATE Wed, 27 May 2020 12:42:21 GMT

UPLOADED FILES (EVIDENCE) Legal Analysis - 2019.png

NOTES ON FILE See pages 6 - 20 for lists and descriptions of legal context, and laws that are relevant to the mine. Page 27 lists international treaties that have been ratified by host country.

ENTRY DATE Wed, 27 May 2020 12:43:24 GMT

UPLOADED FILES (EVIDENCE) Permit Tracking - May 2020.xlsx

NOTES ON FILE See rows 3 - 16 for list of current environmental and legal permits.

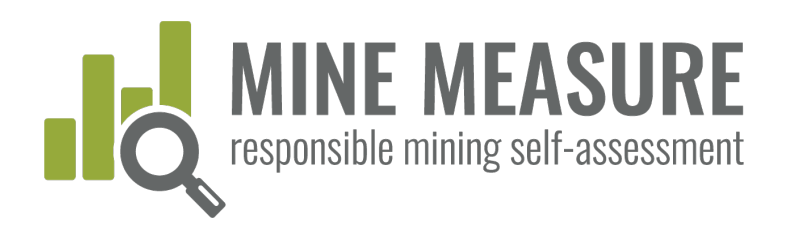

You can also

### Download full list of uploaded evidence

be involved in an ongoing process of

| •  | ome Ins           | ert Draw Page Lav                                                  | vout Formuli           | as Data Review View Developer                                                                                                    |                                  | n files_e3bd0a32bae                                                                                                  | 04968a6f81d64569                                                                                                    | OPTIONS                    | • |
|----|-------------------|--------------------------------------------------------------------|------------------------|----------------------------------------------------------------------------------------------------|----------------------------------|----------------------------------------------------------------------------------------------------|----------------------------------------------------------------------------------------------------|----------------------------|---|
| Τ1 | \$                | $\langle \sqrt{f_x} \rangle$                                       |                        |                                                                                                    |                                  |                                                                                                    |                                                                                                    | Self-assessment            |   |
|    | A                 | В                                                                  | С                      | D                                                                                                    | E                                | F                                                                                                    |                                                                                                    | One Page Summary           |   |
| 1  | Chapter<br>Number | Chapter Name                                                       | Requireme<br>nt Number | Requirement Text                                                                                                    | Evidence (document name)         | Link to evidence                                                                                                    | Company N                                                                                                    | Complete Your Self-        |   |
|    | 1.1               | Legal Compliance                                                   | 1.1.1.1.               | The operating company shall comply with all<br>applicable host country laws in relation to the                                                                                                    | Legal Analysis - 2019.png        | https://api.responsiblemining.net/sta<br>tic/usercontent/files/359fdb36722d4f                                        | See pages (<br>and descrip                                                                                                    | Summary of Results         |   |
|    |                   |                                                                    |                        | mining project.                                                                                                    |                                  | 4faa68df2373e153cc.png                                                                                               | context, and relevant to t                                                                                                    | View Summary of Results    |   |
|    |                   |                                                                    |                        |                                                                                                    |                                  |                                                                                                    | 27 lists intern                                                                                                    | View Critical Requirements |   |
| 2  |                   |                                                                    |                        |                                                                                                    |                                  |                                                                                                    | treaties that har ratified by host c                                                                                                    | Download Responses         |   |
|    | 1.1               | Legal Compliance                                                   | 1.1.1.1.               | The operating company shall comply with all                                                                                                    | Permit Tracking - May 2020.xlsx  | https://api.responsiblemining.net/sta                                                                                | See rows 3 - 16 for                                                                                                    | Uploaded Evidence          |   |
|    |                   |                                                                    |                        | applicable host country laws in relation to the<br>mining project.                                                                                                    |                                  | tic/usercontent/files/0aae12a89a244<br>99886e4fe1f99c96221.xlsx                                                      | current environmenta<br>legal permits.                                                                                                    | View Summary of Evidence   |   |
| 4  | 1.2               | Community and<br>Stakeholder<br>Engagement                         | 1.2.1.1.               | The operating company shall undertake<br>identification and analysis of the range of<br>groups and individuals, including community<br>members, rights holders and others (hereafter<br>referred to collectively as "stakeholders") who<br>may be affected by or interested in the<br>company's mining-related activities.                   | Stakeholder Mapping - Updated 20 | https://stg-api-irma.api-nyc3-<br>1.viable.io/static/usercontent/files/2<br>6b2a24d44844855b8c5c9423314d83<br>c.docx |                                                                                                    | Download Evidence Report   |   |
| 5  | 2.1               | Environmental and<br>Social Impact<br>Assessment and<br>Management | 2.1.1.1                | An Environmental and Social Impact<br>Assessment (ESIA), appropriate to the nature<br>and scale of the proposed mining project and<br>commensurate with the level of its<br>environmental and social risks and impacts,<br>shall be completed prior to the<br>commencement of any site-disturbing<br>operations associated with the project. | ESIA Scoping Doc.docx            | https://stg-api-irma.api-nyc3-<br>1.viable.io/static/usercontent/files/a<br>1cd196d6d434a5d8738f54cf4c24968.<br>docx |                                                                                                    | 2019-01-30 13:58:40        |   |
|    | 2.4               | Resettlement                                                       | 2.4.3.3.               | In the case of physical displacement, the<br>operating company shall develop a<br>Resettlement Action Plan. If the project<br>involves economic displacement only, a<br>Livelihood Restoration Plan shall be developed.<br>In either case, these plans shall, at a<br>minimuma. Describe how affected people will                            | Resettlement Action Plan_New Mi  | https://stg-api-irma.api-nyc3-<br>1.viable.io/static/usercontent/files/9<br>42e031f7b0b432b8ec1cc4056b162a4<br>.docx | See pages 14 - 16 for<br>compensation framework.<br>See pages 32-52 for<br>mitigation plans for people<br>who will be physically<br>displaced. | 2019-07-23 18:35:59        |   |

SUMMARIE

DATA

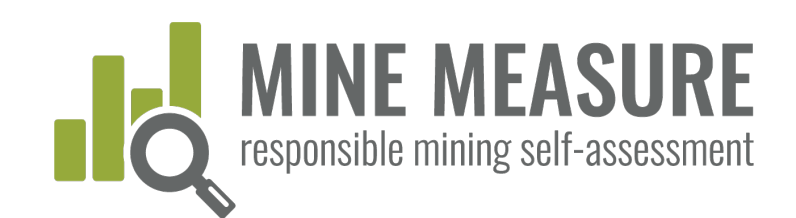

## Download self-assessment report as pdf

- Summary of scores by chapter
- Summary of ratings for all critical requirements
- Full list of ratings for all requirements

IRMAX Initiative for Responsible Mining Assurance

#### SELF-ASSESSMENT REPORT

| Mine Site:            |
|-----------------------|
| Operating Company:    |
| Country of Operation: |
| Mined Material(s):    |
| Date Report Issued:   |
|                       |

IRMA Standard for Responsible Mining, v.1.0

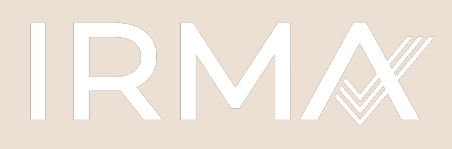

Initiative for Responsible Mining Assurance

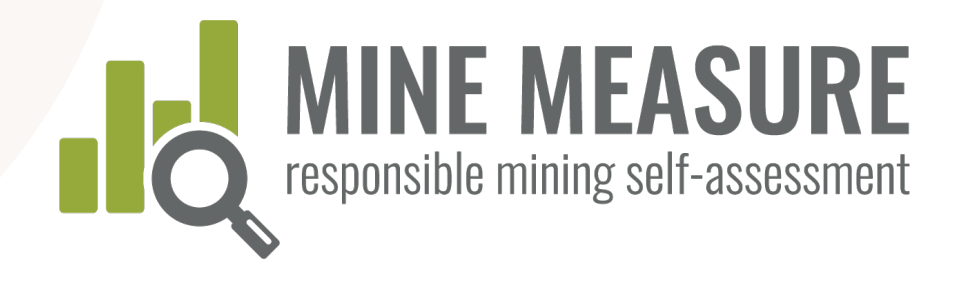

RESPONSIBLEMINING.NE

### If you have questions, contact:

Lisa Sumi, IRMA Director of Standards and Assurance

lsumi@responsiblemining.net

For more information, visit:

Self-Assessment Tool: tools.responsiblemining.net/self-assess Responsible Mining Map: map.responsiblemining.net

IRMA web site: responsiblemining.net